Veeva Commercial Vault MedComms 20R3 Deep Dive November 2020

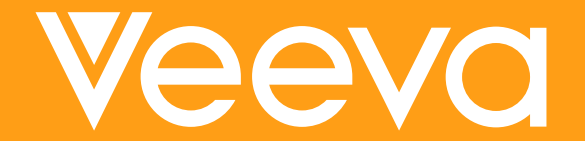

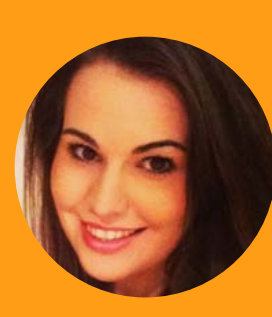

### Felicity Heath Senior Customer Success Manager, EU

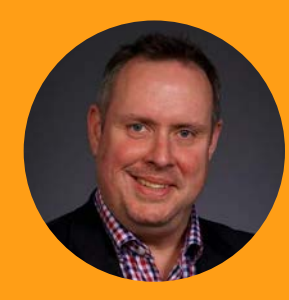

### Geoff Peters

Senior Customer Success Manager, EU

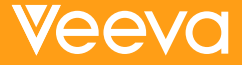

### Self Serve Recording Navigation

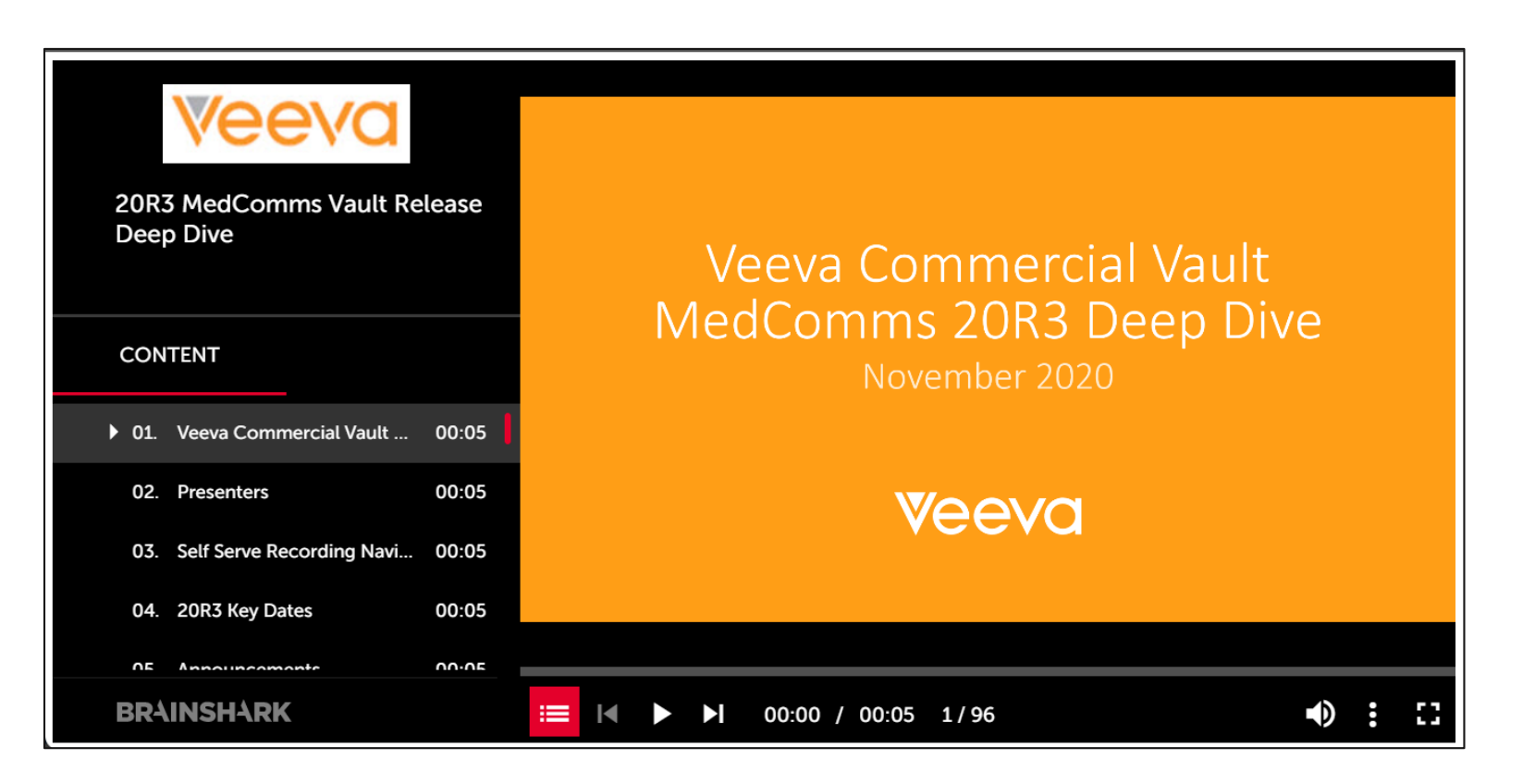

- Use the panel on the left to navigate between features and demonstrations
- Both sections and features are labeled for your convenience

#### 20R3 Key Dates

| Dates   | Event                                                                                                    |
|---------|----------------------------------------------------------------------------------------------------|
| Oct 20  | (PODs VV1-2, VV1-8, VV1-12 only) Pre-release vaults available                                                                                                    |
| Nov 2   | (all PODs) Pre-release vaults available                                                                                                    |
| Nov 2-6 | Validation package available on VeevaDocs<br><b>November 2</b> : System Release Memo<br><b>November 3</b> : Compliance Documents<br><b>November 6</b> : Executed OQs                      |
| Nov 20  | Release to all limited release PODs and PODs VV1-12, VV1-1065, VV1-1069, VV1-1088<br>Vault File Manager does not release at this time, and instead releases with the general release PODs |
| Nov 11  | 20R3 MedComms Q&A Session<br>https://veeva.zoom.us/webinar/register/WN_EXzZRh1cRVOHstp6ZlvHDg                                                                                             |
| Nov 17  | 20R3 NA PromoMats Q&A Session<br>https://veeva.zoom.us/webinar/register/WN_0gjt1ZWQT1yfJDpYLZSrGA                                                                                         |
| Nov 24  | 20R3 EU PromoMats Q&A Session<br>https://veeva.zoom.us/webinar/register/WN_rNXUcdxsT468fZVoRFwgZg                                                                                         |
| Dec 4   | Release to all general release PODs                                                                                                    |

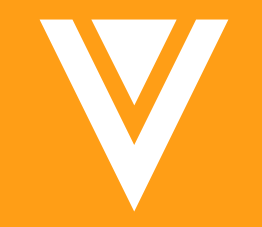

# Announcements

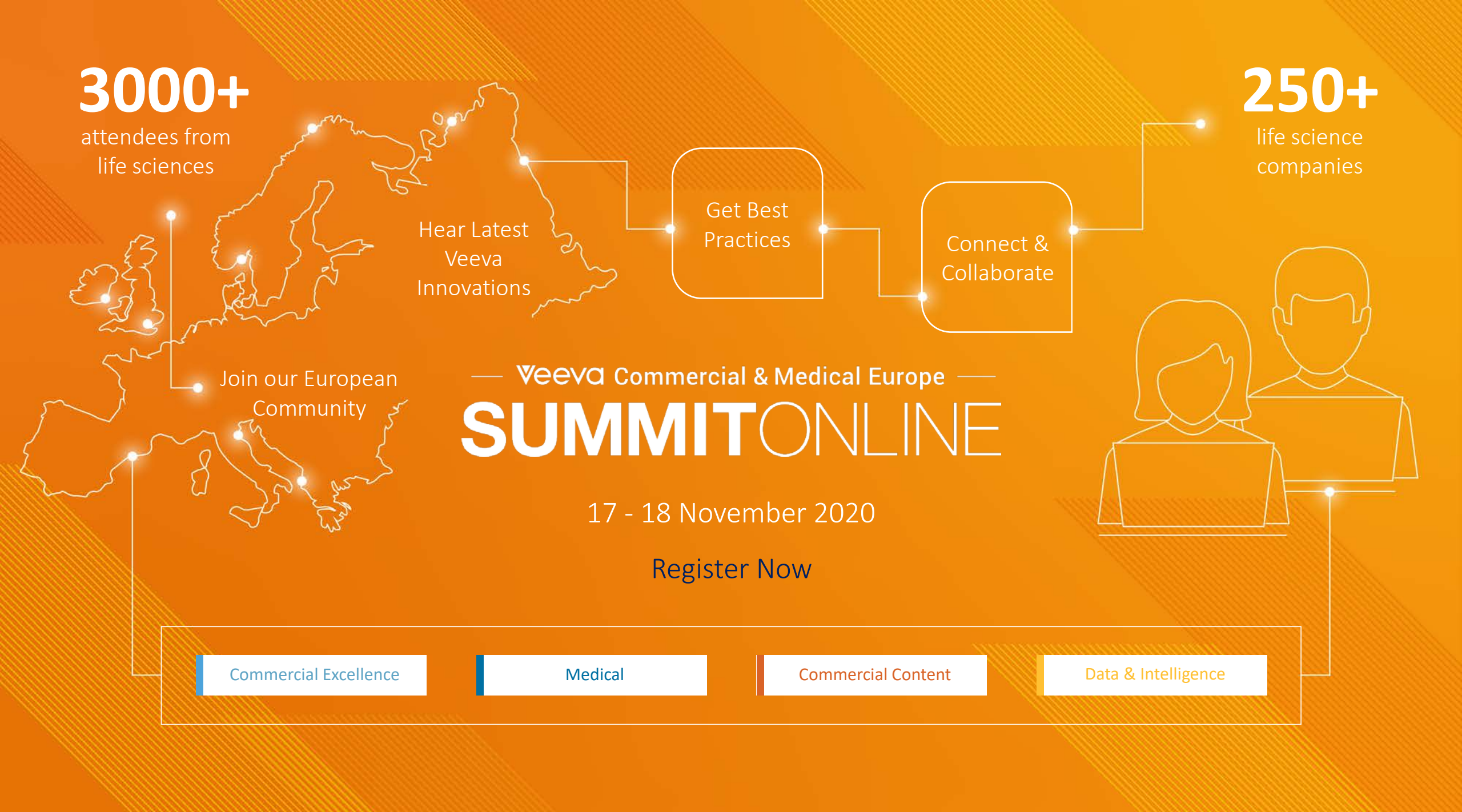

#### Veeva & U Community Forums

Join a Growing European Community

> increase in participants since 2017

Ó

total companies represented new regions since 2017

0

SPAIN

Average event rating 8.2 out of 10

#### Help Your Company Drive Business Value

Hear upcoming releases, tips and tricks, and topics relevant for your roles

Good format with a mix of Veeva CRM and Vault PromoMats roadmaps, roundtables, and customer insights.

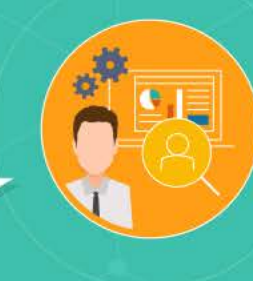

#### Get inspired with best practices from experts and colleagues

I loved the open discussion with peers on how we can better use Veeva. It helps me improve the adoption and usage in my own affiliate.

- COMMERCIAL EXCELLENCE

Network and meet with industry peers in your region

I liked exchanging with my peers from different companies, and networking in Italian.

Save the Date

or contact your Customer Success Manager

#### New Medical Hub on Veeva & U

| Home · Veeva & U Commer | rcial Innovation Hub                 | U<br>tion Hub                    |                          |                     |              |  |
|-------------------------|--------------------------------------|----------------------------------|--------------------------|---------------------|--------------|--|
|                         | al & Medical Europe —<br>TONLINE Hea | r the latest commercial and medi | cal innovations from ind | ustry leaders       | legister Now |  |
| Overview                | Community Forums                     | CRM Innovation Hub               | Releases                 | Vault PromoMats Hub | Medical Hub  |  |

#### Explore Medical Innovation in Life Sciences

Veeva Medical Cloud is a unified solution for tailored scientific engagement. Key stakeholder engagement and scientific processes come together, helping medical affairs transform organizational strategies – from product development to commercialization.

#### Atomic Security for Documents: 21R1 Enablement Change

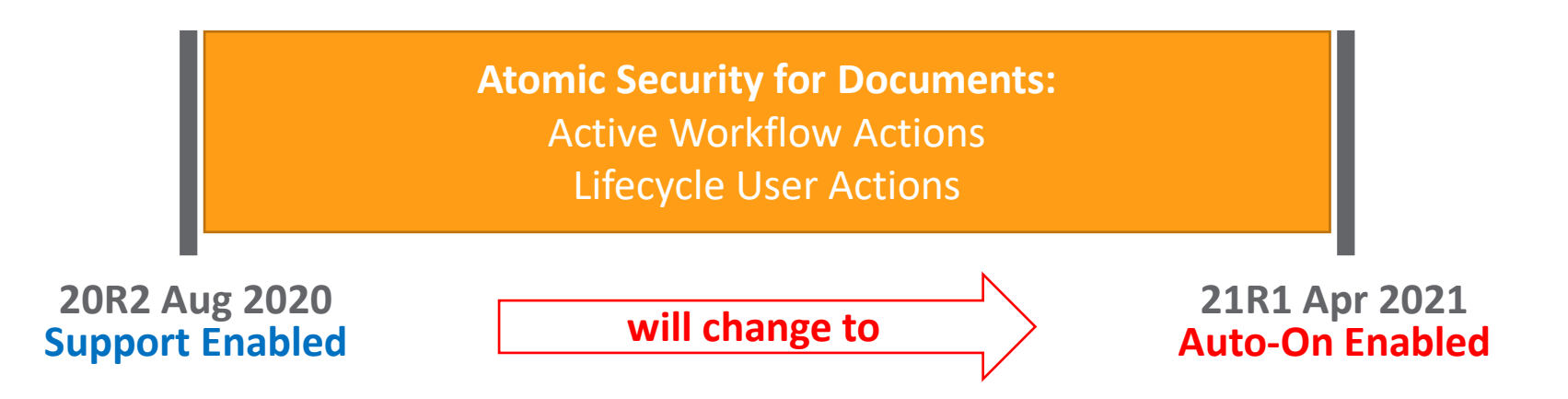

- Lifecycle User Actions (i.e. change state, start workflow, etc.) on documents will automatically migrate to Atomic Security configurations
- Active Workflow Actions (i.e. Cancel Task, Cancel Workflow, Reassign, etc.) on documents <u>will be enabled</u> in Atomic Security configurations
  - Customers will <u>need to verify</u> Workflow Initiators have a role on a document that permits them to perform Active Workflow Actions
- Your Customer Success Manager, Managed Services Consultant, or implementation's Project Manager will help you assess the impact

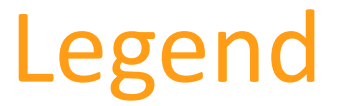

Always refer to the latest Release Notes and Online Documentation for the most up to date version of documentation and configuration steps

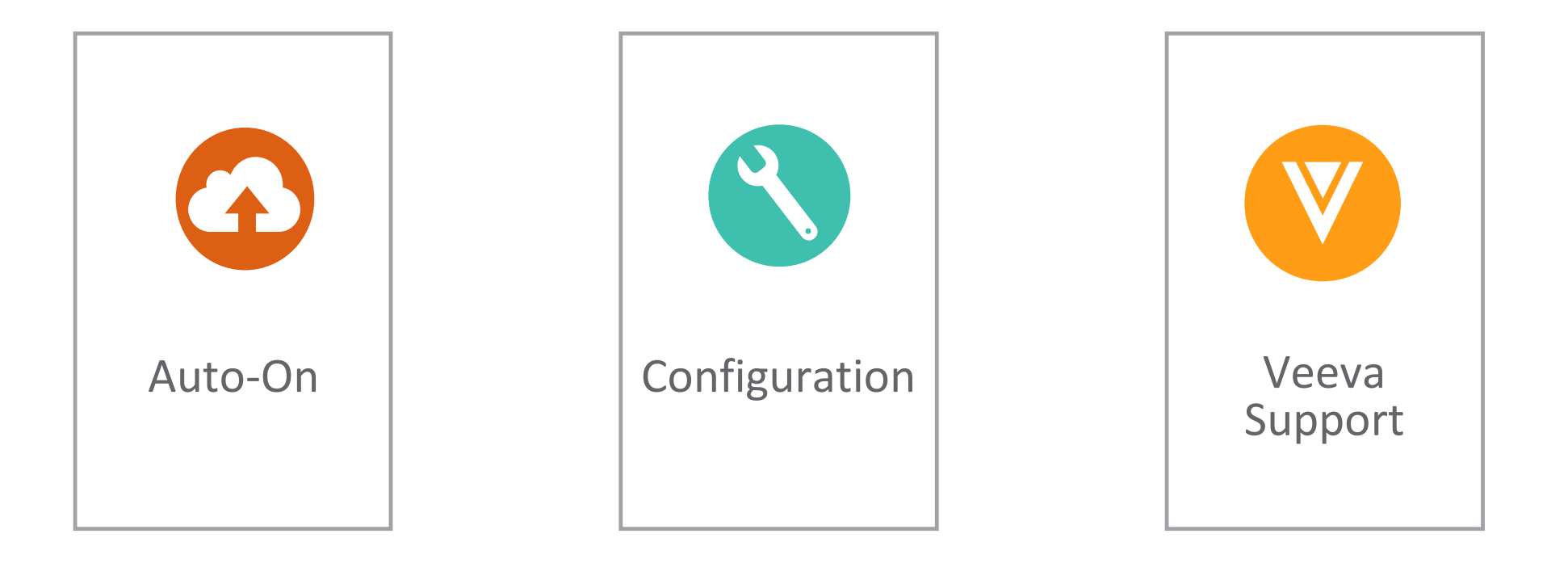

# Auto On Features

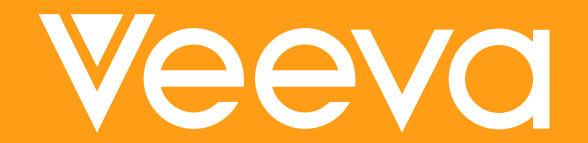

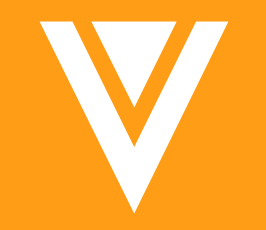

# Auto On: Working with Documents

### Changes to Make a Copy for Read-Only Fields

G

- Overview
  - Prior to 20R3 Read Only fields did not retain source document values or populate with default values when making a copy of a document. Now:
    - If 'Copy Fields' is selected, Read Only fields will retain the original document field value
    - If 'Copy Fields' is not selected, the Read Only field will populate with the default value\*
- Considerations
  - Fields retain values even if Read Only to user or hidden to the user via Field Dependencies
  - If fields are hidden to the user via Security Overrides they will not retain values

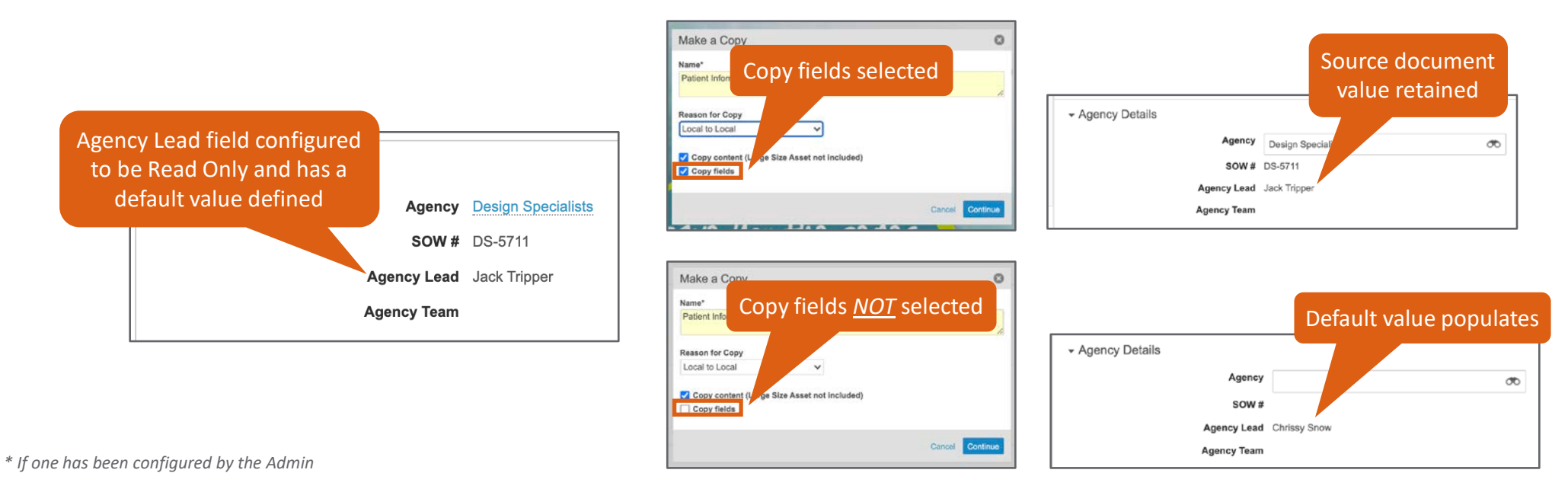

### Participant Control Help Labels

#### Overview

- Workflow initiators for Object and Multi-Document Workflows now see the label Assigned to every user or Available to any user on the participant control at the start of the workflow
- Considerations
  - The label that is displayed is based on whether tasks in the workflow use the Assign to all users in a participant group or Make available to users in the participant group options

| Iviaria Ruoto                                                                    |                        | Iviana Ruoto                                                                                                    |                            |
|----------------------------------------------------------------------------------|------------------------|----------------------------------------------------------------------------------------------------|----------------------------|
| Start                                                                            | 0                      | Start                                                                                                    | ۵                          |
| Reviewers* Jake Roberts Maria Ruoto Tony Please add your instructions for Review | Assigned to every user | Reviewers* Jake Roberts S Maria Ruoto S Tony Tige                                                                  | Available to any user      |
|                                                                                  | Workflow Task Options  |                                                                                                    |                            |
|                                                                                  | General Settings       | Lab                                                                                                    | el is dependent on how the |
| *Required to proceed                                                             | Task Label             | Review                                                                                                    |                            |
|                                                                                  | Assign Task To         | Reviewers                                                                                                    |                            |
|                                                                                  |                        | <ul> <li>Assign to all users in participant group</li> <li>Make available to users in participant group</li> </ul> |                            |

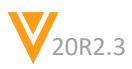

### **Undo Acceptance of Tasks**

#### Overview

- Object and Multi-Document Workflow task recipients can now undo acceptance of an optional task

- Considerations
  - This action is only available when a task is assigned to 'any user'
  - When a user clicks 'Undo acceptance', the task is returned to the list of Available Tasks and will be available to everyone in the recipient list

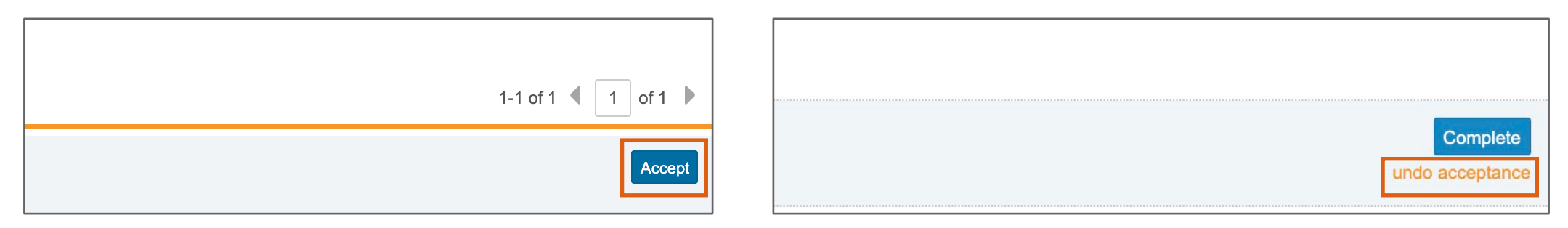

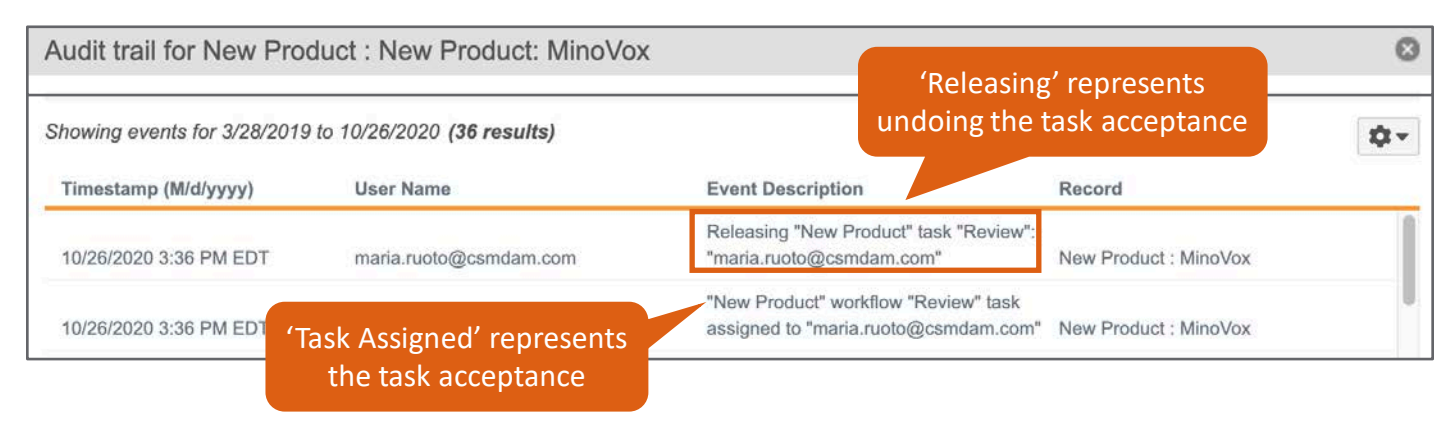

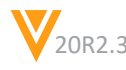

### Improved Rendering Feedback

#### Overview

 Vault will now detect the content in documents that is the cause of rendering failures and provide users with error messages to troubleshoot issues

|               | Copy of G6 (1).pdf<br>999.6 KB                                                            |              |
|---------------|-------------------------------------------------------------------------------------------|--------------|
| Vault could n | ot generate a viewable rendition for this document due to cont<br>1, 5, 7, 10-30, 44, 99. | ent on pages |
|               | 1 Upicad Viewable Rendition                                                               |              |
|               |                                                                                           |              |
|               |                                                                                           |              |

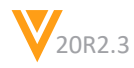

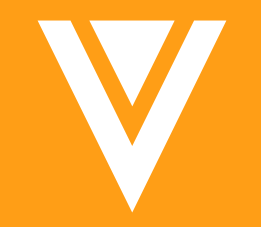

# Auto On: Vault File Manager

#### Vault File Manager: Auto-Refresh When Checking In

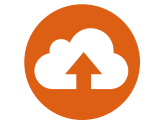

#### Overview

- When a user uses the Check In from Vault File Manager feature, found in the document action menu, Vault will now auto-refresh to the latest version
- Considerations
  - Prior to 20R3 users had to manually refresh the document viewer to see the latest version
  - If the user closes the pop-up, the document page will not auto-refresh

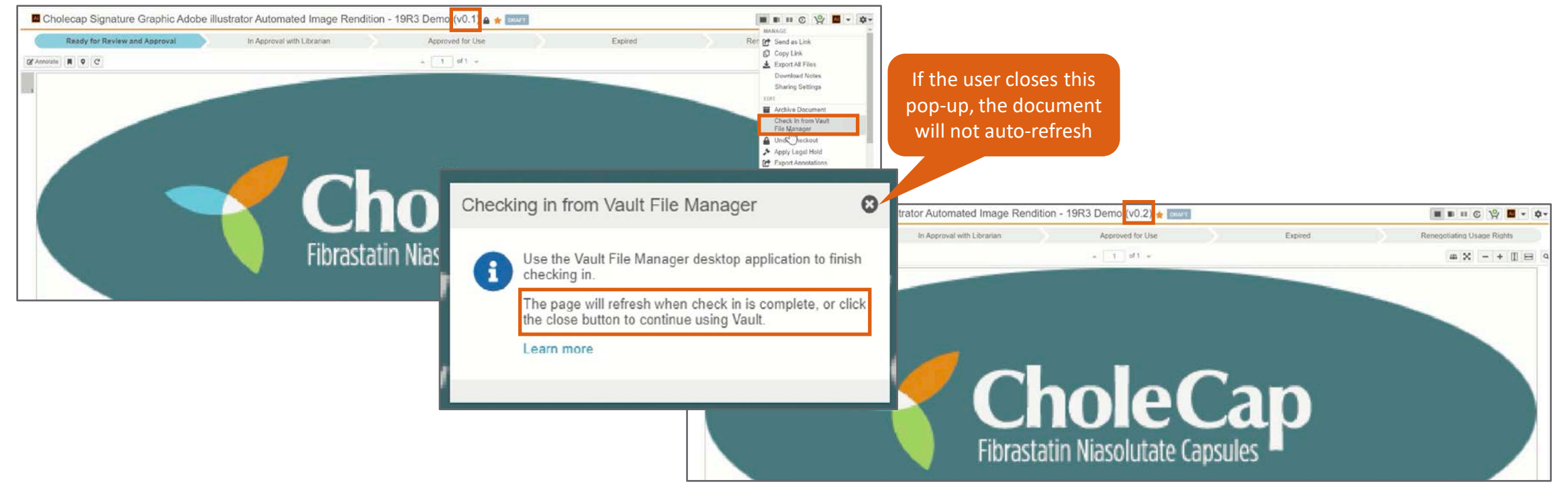

#### Vault File Manager: Auto-Refresh When Checking In

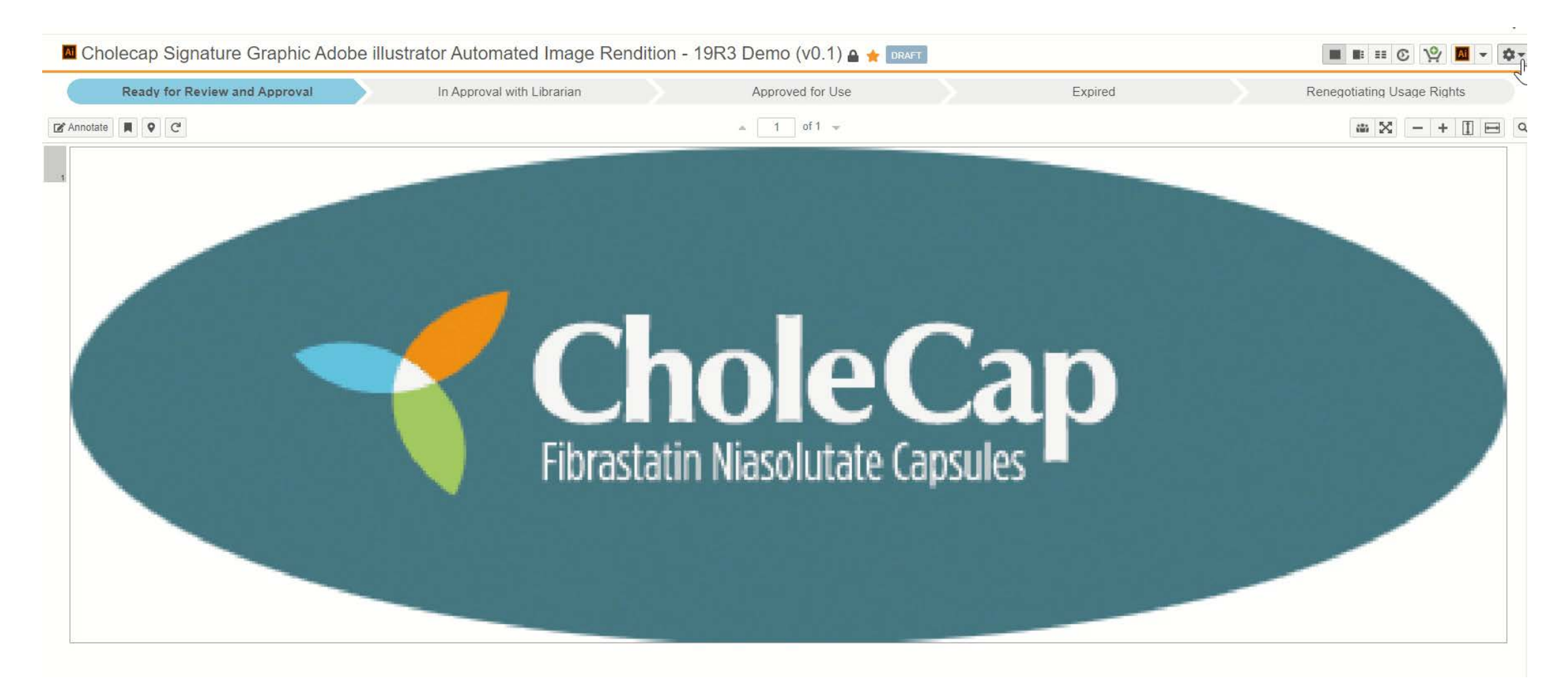

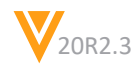

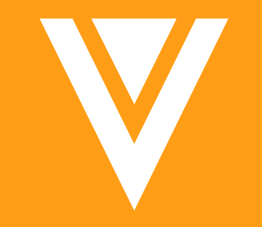

# Auto-On: Reporting

### Reporting: Combine Dashboards Prompts

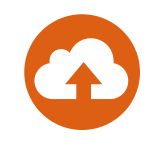

- Overview
  - Dashboard prompts that reference the same Object and use the same Operator will only need to be selected once

| Medical Inquiry: Cases by Priority and Status (Country Input) 🖉 🚖            | Cancel Run Save                                                            |
|------------------------------------------------------------------------------|----------------------------------------------------------------------------|
| <ul> <li>▼ PROPERTIES</li> <li>Report Type Case with Case Contact</li> </ul> |                                                                            |
| ► FORMULA FIELDS                                                             |                                                                            |
| CONDITIONAL FIELDS                                                           |                                                                            |
| - FILTERS                                                                    | Medical Inquiry: Cases by Case Contact (Country input) 🖉 🚖 Cancel Run Save |
| Case > Contact Country                                                       | PROPERTIES     Report Type Case with Case Contact                          |
| Case Name A Status                                                           | Ca → FORMULA FIELDS                                                        |
| Group rows by Case > Case Priority (A-Z)                                     | CONDITIONAL FIELDS     FILTERS                                             |
| Lifecycle State                                                              | Case > Contact Country  in                                                 |
|                                                                              |                                                                            |
| ADVANCED OPTIONS                                                             | Name A Status Case Contact Orig                                            |
|                                                                              | Group rows by Person > Contact Type                                        |
|                                                                              | Sort groups by Contact Type (A-Z)                                          |
|                                                                              | Case > Case Contact                                                        |
| Same object and operator used                                                | Case Contact (A-Z)                                                         |
| in two reports                                                               |                                                                            |
|                                                                              | ► ADVANCED OPTIONS                                                         |

### **Reporting: Combine Dashboards Prompts**

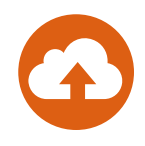

±2 - -

Refresh Edit

#### Medical Inquiries By Contact Priority & Status \*

Filtered by Country on execution of the dashboard

#### 🝷 FILTERS (1) 🖉

» Case > Contact Country in "United States, Canada, United Kingdom"

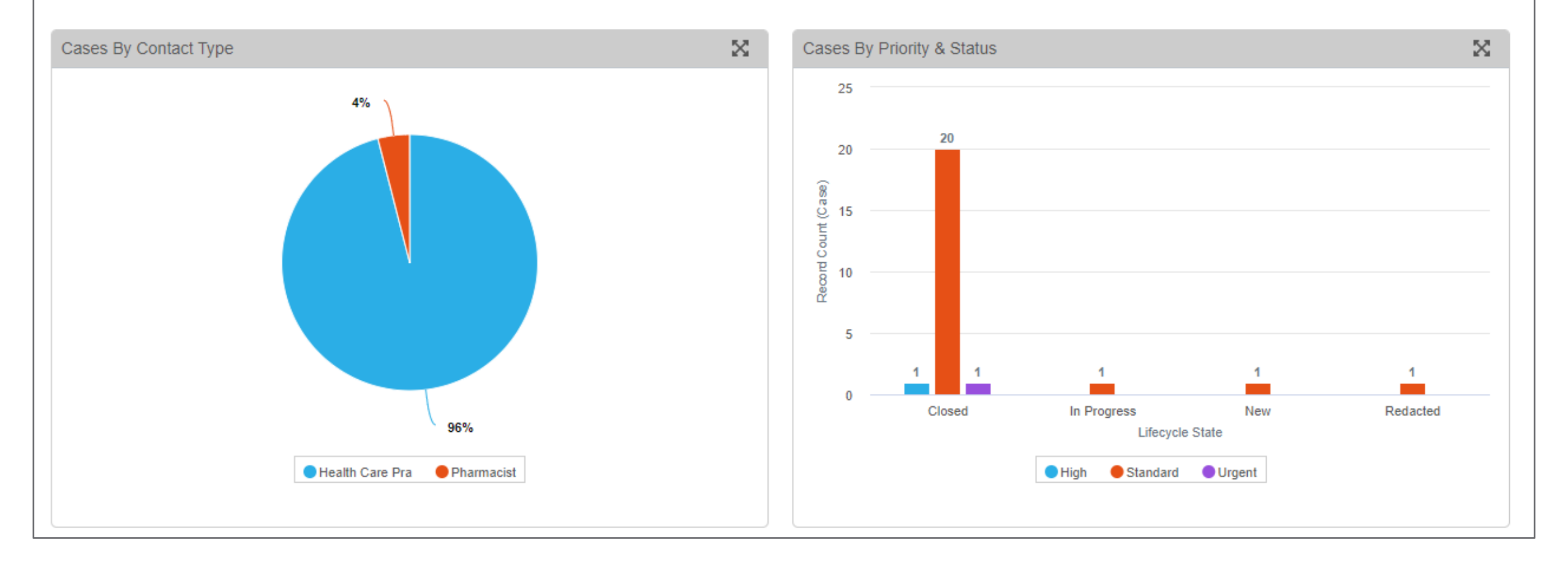

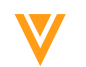

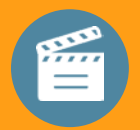

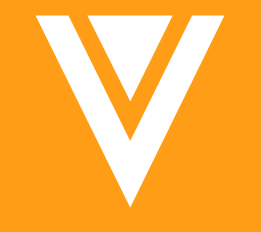

### Demo Reporting Demo: Part 1

# Reporting: Support Is Latest Version in Matched Occument & Relationship Reports

- Overview
  - Matched Document and Document Relationship Reports now support the 'Is Latest Version' field
- Use Case
  - This field is often used to understand whether a document has been superseded
- Where to Find
  - Reports > [Create or Edit Matched Document or Document Relationship Report] > Edit Columns

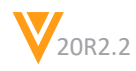

#### Reporting: Support Is Latest Version in Matched Document & Relationship Reports

| cientific Engagement & Repor<br>ed to ascertain if the reference is the latest version or                      | t Reference 🚽                                              | k        |                  |                                                                            |                                                                            |                  |                                                                            | Refresh Edit      | x -    |     |   |
|----------------------------------------------------------------------------------------------------|------------------------------------------------------------|----------|------------------|----------------------------------------------------------------------------|----------------------------------------------------------------------------|------------------|----------------------------------------------------------------------------|-------------------|--------|-----|---|
| PROPERTIES                                                                                                    |                                                            |          |                  |                                                                            |                                                                            |                  |                                                                            |                   |        |     |   |
| Report Type Scientific Engagement Content with                                                                 | Reference Document                                         |          |                  |                                                                            |                                                                            |                  |                                                                            |                   |        |     |   |
| FILTERS (2)                                                                                                    |                                                            |          |                  |                                                                            |                                                                            |                  |                                                                            |                   |        |     |   |
|                                                                                                    |                                                            |          |                  |                                                                            |                                                                            |                  |                                                                            |                   |        |     |   |
| cientific Engagement Content (6)                                                                               |                                                            |          |                  | Relationship (16)                                                          | Reference Document (16)                                                    |                  |                                                                            |                   |        |     |   |
| locument Name                                                                                                  | Document<br>Number                                         | Product  | Countr<br>y      | Туре                                                                       | Document Name                                                              | Document Number  | Country                                                                    | Is Latest Version |        |     |   |
|                                                                                                    |                                                            |          |                  | Linked Documents                                                           | Cholecap Prescribing Information (PI) (v0.1)                               | MED-CC-US-0033   | Global                                                                     | Yes               |        |     |   |
| noleCap Basic Frequently Asked Questions (v0.                                                                  | Questions (v0. HER on the second                           | Chalasan | Olahal           | Linked Documents                                                           | Cholecap Prescribing Information (PI) (v0.1)                               | MED-CC-US-0033   | Global                                                                     | Yes               |        |     |   |
|                                                                                                    | MED-GG-ALL-0007                                            | Спотесар | Global           | Linked Documents                                                           | Cholecap Prescribing Information (PI) (v0.1)                               | MED-CC-US-0033   | Global                                                                     | Yes               |        |     |   |
|                                                                                                    |                                                            |          |                  | Linked Documents                                                           | Cholecap Prescribing Information (PI) (v0.1)                               | MED-CC-US-0033   | Global                                                                     | Yes               |        |     |   |
|                                                                                                    | MED-CC-ALL-0014                                            |          |                  | Linked Documents                                                           | AHA Guideline on Treatment of Cholesterol (v0.1)                           | MED-CC-US-0006   | United States                                                              | Yes               |        |     |   |
|                                                                                                    |                                                            |          |                  | Linked Documents                                                           | Role of CholeCap (veevastatin) in Dyslipidemia- A Clinical Study<br>(v1.0) | MED-CC-US-0018   | Global                                                                     | Yes               |        |     |   |
| rauss Beyond LDL Cholesterol (v1.0)                                                                            |                                                            | Cholecap | lecap Global     | Linked Documents                                                           | Role of CholeCap (veevastatin) in Dyslipidemia- A Clinical Study<br>(v1.0) | MED-CC-US-0018   | Global                                                                     | Yes               |        |     |   |
|                                                                                                    |                                                            |          |                  | Linked Documents                                                           | Role of CholeCap (veevastatin) in Dyslipidemia- A Clinical Study<br>(v1.0) | MED-CC-US-0018   | Global                                                                     | Yes               |        |     |   |
|                                                                                                    |                                                            |          |                  | Linked Documents                                                           | AHA Guideline on Treatment of Cholesterol (v0.1)                           | MED-CC-US-0006   | United States                                                              | Yes               |        |     |   |
|                                                                                                    | L Cholesterol - Spain (v0.1) MED-CC-ES-0009 Cholecap Spain |          |                  |                                                                            |                                                                            | Linked Documents | Role of CholeCap (veevastatin) in Dyslipidemia- A Clinical Study<br>(v1.0) | MED-CC-US-0018    | Global | Yes | ŀ |
| rauss Beyond LDL Cholesterol - Spain (v0.1)                                                                    |                                                            | Spain    | Linked Documents | Role of CholeCap (veevastatin) in Dyslipidemia- A Clinical Study<br>(v1.0) | MED-CC-US-0018                                                             | Global           | Yes                                                                        |                   |        |     |   |
|                                                                                                    |                                                            |          |                  | Linked Documents                                                           | Role of CholeCap (veevastatin) in Dyslipidemia- A Clinical Study<br>(v1.0) | MED-CC-US-0018   | Global                                                                     | Yes               |        |     |   |
| ATEVBA Field Resource (v1.0)                                                                                   | MED-NAT-ALL-0004                                           | Natevba  | Global           | Linked Documents                                                           | NATEVBA_Prescribing Information (v1.0)                                     | MED-NAT-ALL-0001 | Global                                                                     | No                |        |     |   |
| afety and efficacy of voderal versus oral morphin<br>for the treatment of post-operative pain followi (v<br>1) | MED-VOD-ALL-000<br>4                                       | Voderal  | Global           | Linked Documents                                                           | Anti-TNF Long Term Safety Study (v0.1)                                     | MED-VOD-US-0013  | United States                                                              | Yes               |        |     |   |
| he Liver MOL Training (40.2)                                                                                   |                                                            | Obelesee | United State     | Linked Documents                                                           | Mayo Clinic Liver Report (v0.1)                                            | MED-NP-ALL-0014  | Global                                                                     | Yes               |        |     |   |
| HE LIVEL WOL HAIMING (V0.3)                                                                                    | WED-00-0012                                                | choiecap | 9                | Linked Decuments                                                           | Mayo Clinic Liver Bonot (v0.1)                                             | MED.NP.411.0014  | Clobal                                                                     | Voc               |        |     |   |

latest

### Reporting: Object Formula Fields in Reports

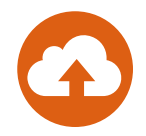

#### Overview

 This feature allows users to define formula fields directly in their object reports if they have the ability to create and edit reports

|                                                          | Formula Field for [H                   | ow long has this case been open for?]          | 0                                                                        |                                      |                 |                 |
|----------------------------------------------------------|----------------------------------------|------------------------------------------------|--------------------------------------------------------------------------|--------------------------------------|-----------------|-----------------|
| How long has this case been open                         | Object                                 | Case                                           | How long has                                                             | s this case been open for? 🚖         |                 |                 |
| <ul> <li>PROPERTIES</li> <li>Report Type Case</li> </ul> | Label<br>Return Type<br>Decimal places | How long has the case been open for?<br>Number | <ul> <li>PROPERTIES<br/>Report Type Case</li> <li>FILTERS (1)</li> </ul> |                                      |                 |                 |
| ▼ FORMULA FIELDS                                         | Formula Expression                     | Fields   Functions   Operators                 | Case (16)                                                                |                                      |                 |                 |
|                                                          |                                        | Search Fields                                  | Name                                                                     | How long has the case been open for? | Case Contact    | Contact Country |
| Label                                                    |                                        | Today() - casev.opened_datev                   | CASE-000005                                                              | 261                                  | Cheryl Ackerman | France          |
| How long has the case been open for?                     |                                        |                                                | CASE-000016                                                              | 173                                  | Sabrina Schimdt | Germany         |
| ·····                                                    |                                        |                                                | CASE-000053                                                              | 14                                   | Jeremy Blaydes  | United Kingdom  |
|                                                          |                                        |                                                | CASE-000057                                                              | 224                                  | Sabrina Schimdt | Germany         |
| + Create Formula Field                                   |                                        |                                                | CASE-000060                                                              | 174                                  | James Porter    | United States   |
|                                                          |                                        |                                                | CASE-000079                                                              | 117                                  | Sabrina Schimdt | Germany         |
|                                                          |                                        |                                                | CASE-000089                                                              | 7                                    | Sabrina Schimdt | Germany         |
|                                                          |                                        |                                                | CASE-000090                                                              | 7                                    | Sabrina Schimdt | Germany         |
|                                                          |                                        |                                                | CASE-000091                                                              | 7                                    | Sabrina Schimdt | Germany         |
|                                                          |                                        |                                                | CASE-000092                                                              | 7                                    | Sabrina Schimdt | Germany         |
|                                                          |                                        |                                                | CASE-000093                                                              | 5                                    | Geoff Peters    |                 |
|                                                          |                                        |                                                | CASE-000094                                                              | 1                                    | Geoff Peters    |                 |
|                                                          |                                        |                                                | CASE-000096                                                              | 1                                    | Geoff Peters    |                 |
|                                                          |                                        |                                                | CASE-000103                                                              | 1                                    | Geoff Peters    |                 |
|                                                          |                                        |                                                | CASE-000104                                                              | 1                                    | Geoff Peters    |                 |
|                                                          |                                        |                                                | CASE-000105                                                              | 0                                    | Sabrina Schimdt | Germany         |

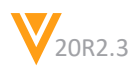

## Reporting: Object Formula Fields in Reports

#### Overview Continued

- Examples:
  - Calculating the difference between or comparing dates
    - capa\_action\_\_qdm.date\_closed\_\_qdm capa\_action\_\_qdm.created\_date\_\_v
    - Today("user") >= capa\_action\_\_qdm.due\_date\_\_qdm
  - Simulating a contains operator
    - Find("123", capa\_action\_\_qdm.risk\_analysis\_\_c) > 0
  - Reformatting and changing data types
    - Round(lots\_of\_decimals\_\_c, 2)
    - Left(complete\_\_v, length(complete\_\_v) 1))
    - Text(date\_\_c, "MM/DD/YY")
- Considerations
  - Only supported for object reports initially
  - Multi-pass report types, matrix reports, and EDL Item report are not supported
  - Conditional fields are not supported

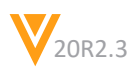

# Reporting: Early Timeout Detection for Reports

#### Overview

- This feature allows Vault to predict if a single entity report will time out
- If Vault determines that a report will time out, the system displays an error message advising the user to add filters or schedule a flash report
- Considerations
  - Reports are set to time out after 30 minutes

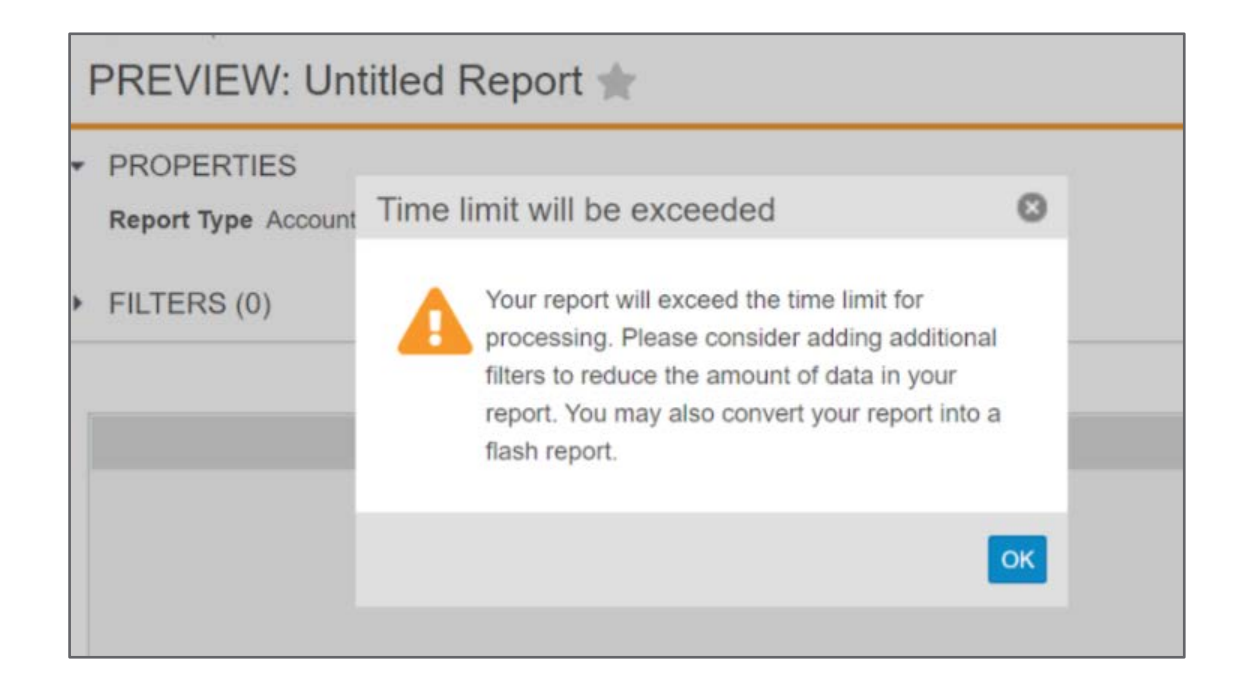

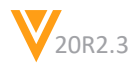

# Decrease Maximum Size for Flash Report Emails

#### Overview

- This enhancement reduces the default maximum email size from 9 MB to 3 MB for flash reports in order to avoid potential email distribution issues
- The Flash Report will indicate that part of the report is not included
- The complete flash report can be viewed by clicking the report link in the email

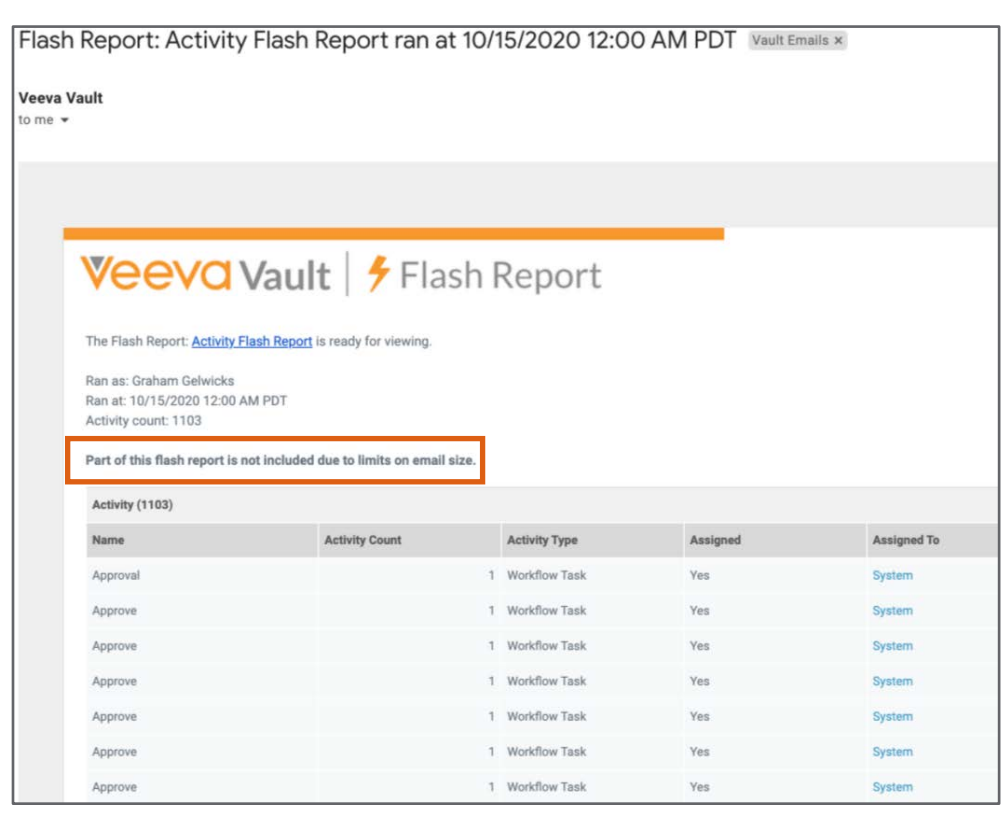

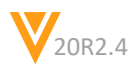

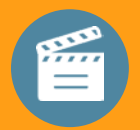

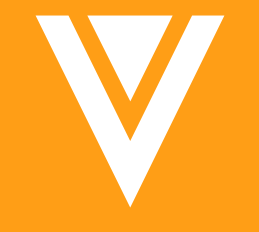

### Demo Reporting Demo: Part 2

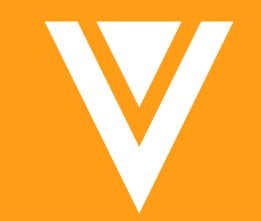

# Configuration: Medical Inquiry Changes

### **Case Response Email Body Rendering**

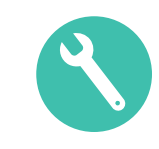

#### • Overview

- Emails are now displayed as they appear to the recipient
- Can still see the HTML source if required
- Considerations
  - This feature is enabled with an API call contact you Managed Services Team to deliver this change
  - Note the response package link in the email will not take you to the response package by design
    - Disabled to ensure Security is preserved
    - Click on the response package link below the email

### **Case Response Email Body Rendering**

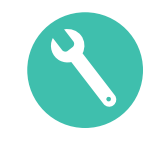

|                                                                                                    |               |           |   | Toggle switches allow ye |
|----------------------------------------------------------------------------------------------------|---------------|-----------|---|--------------------------|
| Dear Geoff Peters,                                                                                           |               |           |   | view the HTML if requi   |
| Thank you for your recent inquiry. Your case ID is "CASE-000102".                                            |               |           |   |                          |
| We have provided a link to an electronic response package for your review and are con-                       | nfident that  | this      |   |                          |
| literature will provide many of the answers that you have requested. Simply click on the                     | e link below  | and a     |   |                          |
| new window will appear where you will have access to the provided interature.                                |               |           |   |                          |
| Click the following link to view your response package: Response Package                                     |               |           |   |                          |
| If there is additional information you would like to have regarding our products, please                     | do not hesi   | tate to   |   |                          |
| contact us. We will be most happy to be of assistance. Again, thank you very much for                        | giving us th  | ne        |   |                          |
| opportunity to provide you the information that you are looking for.                                         |               |           |   |                          |
| Sincerely,                                                                                                   |               |           |   |                          |
| Verteo Medical Information Team                                                                              |               |           |   | Click here to view t     |
| T: +123456789                                                                                                |               |           |   | response package         |
|                                                                                                    |               |           |   |                          |
| This email and the information it contains are intended for the intended recipient only, are confidential an | nd may be pri | Ville     |   |                          |
| information exempt from disclosure by law. If you have received this email in error, please notify us imm    | iediatet , re | ply email |   |                          |
| and delete this message from your computer. Please do not retain, copy or distribute this email.             |               |           | - |                          |

#### Enhancements to Medical Inquiry Case Response Email Capabilities

#### Overview

- Enhancements have been made to MedComms Medical Inquiry Case Response Email functionality:
  - Define one or more centralized email addresses that can be set as the Reply To field
- Use Case
  - Means you can create dedicated centralized email inboxes for each country
- Considerations
  - Admin > Settings > Application Settings > Medical Inquiry Section > Enable "Reply To" with Email Responses

#### Enhancements to Medical Inquiry Case Response S Email Capabilities

| Email Response: CASE-000                                                                                                    | )102-RESPONSE-001 🐋                                              | RESPONSE SENT                         |                  |                             |                                 | 🖋 Edit 🔹 🗸   |
|----------------------------------------------------------------------------------------------------|------------------------------------------------------------------|---------------------------------------|------------------|-----------------------------|---------------------------------|--------------|
| Case Details<br>Fulfillment Documents (1)                                                                                             | - Response Package                                               |                                       |                  |                             |                                 |              |
| Response Package<br>CC/BCC (1)<br>Internal Response Notes<br>Case Response Sent Emails (1)<br>Workflow Timeline<br>System Information | Cover Letter<br>Link Expires In (Number of Days)<br>Reply To Ver | Allow Document Download               | Specify Rep<br>A | ly To Centralized<br>ddress | d                               |              |
| Sharing Settings                                                                                                    | Response Document Link  CC/BCC Create Name                       | C Show in Tab<br>Additional Recipient | Case Resp        | Recipient Type              | Person Email                    | 1-1 of 1 🄕 💌 |
|                                                                                                    | CASE-RESPONSE-RECIPIE                                            | Larry Lakes                           | Colleague        | BCC                         | larry.lakes@verteobiopharma.com |              |

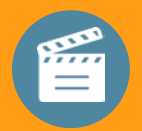

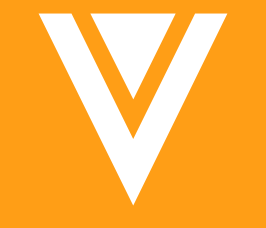

### Demo Medical Information Updates: Part 1
### Enhancements to Medical Inquiry Case Response Email Capabilities

- Overview
  - Add CC and BCC recipients
- Use Case
  - Often Medical Inquiries are raised to MSL's by Healthcare Professionals
  - Med Info Team handles responses & needs to copy MSL on the response
  - Doctors often request that Assistants are copied on responses to Inquiries
- Considerations
  - You need to be using the "Enable Email Tracking" feature to use this
- Configuration
  - More information can be found <u>here</u>
  - Contact your Managed Services representatives for help in setting this up

### Enhancements to Medical Inquiry Case Response S Email Capabilities

| Email Response: CASE-000102-RESPONSE-001 👚 RESPONSE SENT |                                  |                                 |           |                | 🖋 Edit 🔹 🕶                      |              |
|----------------------------------------------------------|----------------------------------|---------------------------------|-----------|----------------|---------------------------------|--------------|
| Case Details<br>Fulfillment Documents (1)                | - Response Package               |                                 |           |                |                                 |              |
| Response Package<br>CC/BCC (1)                           | Cover Letter                     |                                 |           |                |                                 |              |
| Internal Response Notes                                  |                                  | Allow Document Download         |           |                |                                 |              |
| Case Response Sent Emails (1)<br>Workflow Timeline       | Link Expires In (Number of Days) |                                 |           |                |                                 |              |
| System Information                                       | Reply To Ve                      | erteo Biopharma Medical Inquiry |           |                |                                 |              |
| Sharing Settings                                         | Response Document Link           | Z 🖸                             |           |                |                                 |              |
|                                                          | - CC/BCC                         |                                 |           |                |                                 |              |
|                                                          | + Create                         | Q Show in Tab                   |           |                |                                 | 1-1 of 1 🔹 💌 |
|                                                          | Name                             | Additional Recipient            | Case Resp | Recipient Type | Person Email                    |              |
|                                                          | CASE-RESPONSE-RECIPIE            | Larry Lakes                     | Colleague | BCC            | larry.lakes@verteobiopharma.com |              |
|                                                          |                                  |                                 |           |                |                                 |              |
|                                                          |                                  |                                 |           |                |                                 |              |

### Enhancements to Medical Inquiry Case Response Email Capabilities

- Overview
  - Administrators can remove the Vault header and footer from all emails
- Use Case
  - Customers prefer to use their own header and footer
  - Remove the general Vault header and footer
- Considerations
  - Admin > Settings > Application Settings > Do Not Include Vault Email Header & Footer checkbox

# Enhancements to Medical Inquiry Case Response

#### Overview

 Enhanced cover letter options enable a response to a specific Case Request where you have multiple requests

#### Use Case

- You want to reply to one case request where many are present on a Case
- Consideration
  - Additional document type has been created to support this which includes additional fields you can merge in Cover Letter
- Configuration
  - For more information speak to your Managed Services contact or CSM

| ▼ G | eneral                   |                                            |
|-----|--------------------------|--------------------------------------------|
|     | Name                     | Cover Letter: CASE-000091                  |
|     | Title                    |                                            |
|     | Туре                     | Medical Inquiry Case Response Cover Letter |
|     |                          | Reclassify                                 |
|     | Country                  |                                            |
|     | Product                  | Cholecap                                   |
|     | Document Number          | MED-CC0038                                 |
|     | Created By               | Username CSM on 21/10/2020 14:26 EDT       |
|     | Last Modified By         | Username CSM on 21/10/2020 14:26 EDT       |
|     | Version                  | 0.1                                        |
|     | Lifecycle                | Medical Inquiry Cover Letter               |
|     | Status                   | Draft                                      |
|     | Tags                     |                                            |
|     | Related Case             | CASE-000091                                |
|     | Related Case Request     | CASE-000091 >                              |
|     | Related Case Response    | CASE-000091-RESPONSE-001                   |
|     | Lifecycle State Stage ID |                                            |
|     | Lifecycle Stage          |                                            |
|     | Global ID                | 58136_425                                  |
|     | Global Version ID        | 58136_425_1240                             |
|     | Document Link            |                                            |
|     | Document Version Link    |                                            |

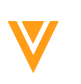

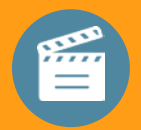

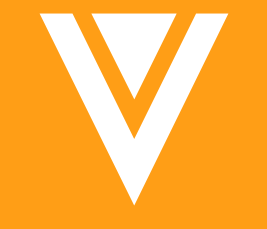

### Demo Medical Information Updates: Part 2

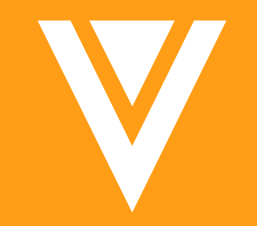

# Configuration: Portals

### **Portals: Related Portals**

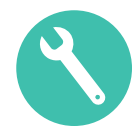

#### Overview

- This feature allows Portal Admins to associate multiple Portals, allowing users to filter and search results from the current and any related Portals
- Considerations
  - The Related Portals widget will be inactive by default; it must be made active by a Portal Admin
  - The Related Portals relationship is not reciprocal
  - Content from related Portals is marked as '\*Related Portal Content'
  - You can add up to 12 Related Portals

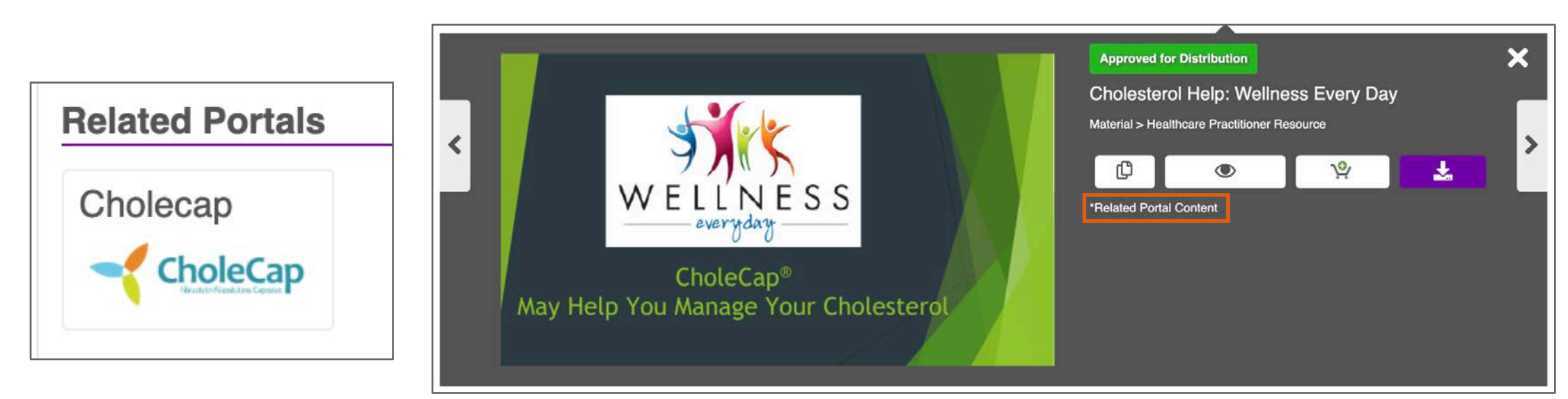

### **Portals: Related Portals**

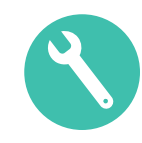

#### Configuration

- [Portal] > Edit Portal > Make Active > Save > Related Portals > Add Portal

| ated Portals 🖋    |                                   |                                             |                      |                     |   | Display Max: 7 🗸 Inactive |       |
|-------------------|-----------------------------------|---------------------------------------------|----------------------|---------------------|---|---------------------------|-------|
| choleCap          |                                   |                                             |                      |                     |   | Act                       | ive 🗸 |
| Most Viewed 🖋     |                                   | This section will be                        | auto populateu.      |                     |   |                           |       |
|                   | Add Portal                        |                                             |                      | 0                   |   |                           |       |
|                   | Use search bar to find an item, a | and then use the table below to make select | ion<br>Q             |                     | [ | Polated Portale           |       |
|                   | ▼ Filters                         |                                             |                      |                     |   | neialeu Fuitais           |       |
| Most Popular 🤌    | Start typing to see options       | •                                           |                      |                     |   |                           |       |
|                   | Clear Selection                   |                                             |                      | Displaying 1-2 of 2 |   | Animal Health             |       |
|                   | Portal Name 🔺                     | Status                                      | Description          |                     |   | Den                       |       |
|                   | Animal Health                     | Active                                      | Animal Health across |                     |   |                           |       |
| Recently Added 🥜  | Cholecap                          | Active                                      | Cholecap is our new  |                     |   |                           |       |
| Related Portals 🖋 |                                   |                                             |                      | Cancel              |   |                           |       |
| Add               |                                   |                                             |                      |                     |   |                           |       |

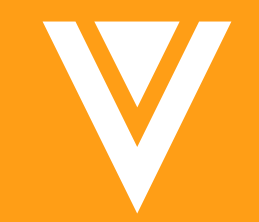

# Configuration: Object & Multi-Document Workflows

### Ad Hoc Task Instructions

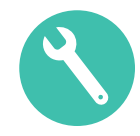

#### Overview

- Ad hoc task instructions are now supported for Object and Multi-Document Workflow emails and notifications
- Considerations
  - Ad hoc task instructions can be configured to be optional or required
  - Task instructions are entered by the workflow initiator in the workflow start dialog
  - The workflow initiator can provide a different set of instructions to each participant group
  - The Ad hoc task instructions '\${taskInstructionsByInitiator}' token must be added to the appropriate templates

|                                                                                                    | Veeva Vault                                                                                                    |
|----------------------------------------------------------------------------------------------------|----------------------------------------------------------------------------------------------------|
|                                                                                                    | Maria Ruoto,<br>You have been assigned the task "SME Review" for the object: "Lenaxopol" (State: In Review).<br>Perform your task, then click Complete to proceed.                                                                                         |
|                                                                                                    | Special Instructions: Confirm Product is set up in Vault<br>Vault: CC CSM DAM Demo Vault<br>Object: <u>Lenaxopol</u>                                                                                                    |
| lotifications                                                                                                    | asks for the                                                                                                    |
| You have been assigned the task "SME Review" for the object: "<br>Perform your task, then click Complete to proceed. seconds ago | "Lenaxopol" (State: In Review). Confirm Product is set up in Vault                                                                                                    |
|                                                                                                    | This message is automatically generated by Verva Yault and sent from the CC CSM DAM Demo Vault sault <u>samfam-co-cam</u><br>dam-demo vecevault cam. If you think it was sent incorrectly, please contact your Vault administrators. To ensure delivery to |
|                                                                                                    | your inbox, please and <u>voult emails@verva.com</u> to your address book.<br><b>Veeva</b> Vault copyright © 2010-2020 <u>Verva Systems</u> All rights reserved.   <u>Privacy Policy</u>                                                                   |

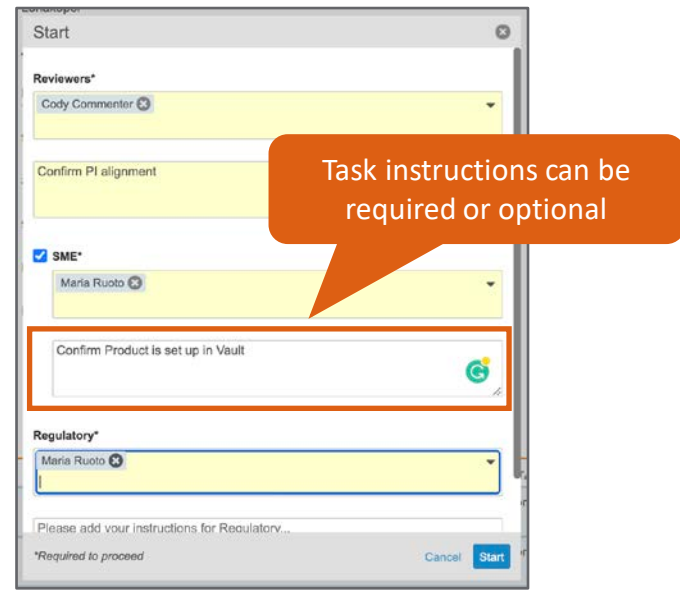

### **Ad Hoc Task Instructions**

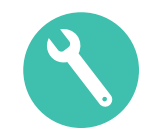

#### • Use Case

- Workflow initiators can provide additional instructions to each user group
- Configuration
  - Start Step: Admin > Configuration > [Object Workflows or Multi-Document Workflows] > [Workflow] > Start > Edit > Add Control
  - *Object Message*: Admin > Configuration > Object Messages > [Object Message] > Edit

| Control 1 Participants                                     | Details                                                                                                    |
|------------------------------------------------------------|----------------------------------------------------------------------------------------------------|
|                                                            | Label Task Assigned                                                                                                    |
| Participant Label* Ad Hoc Review                           | Name task_assigned_c Status Active Object All objects                                                                                                    |
| Add Participants*                                          | Source K Custom<br>Description                                                                                                    |
| Roles allowed to participate Owner S Viewer S              | Message Text<br>Subject \$(Object.state_v) - \$(taskName) (due: \$(taskDueDate))                                                                                                    |
| Roles not allowed to participate                           | Notification Text         You have been assigned the task "\${taskName}" for the object: "\${Object.name_v}" (State:           \${Object.state_v}]. <b \${taskinstructionsbyinitiator}"="" b=""><br/>to proceed.</b>                                                                                                    |
| Io make Task<br>Instructions mandatory<br>check "Required" | Email Body \${recipientName}, You have been assigned the task "\${taskName}" for the object:<br>"\${Object.meme_v}" {State: \${Object.state_v}},<br>.<br>.<br>StrashInstructions:<br>\${taskInstructions:<br>\${taskInstructions:<br> |

### **Default Users from Sharing Settings**

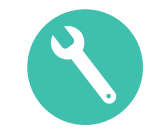

#### Overview

- Admins can now configure Object and Multi-Document Workflows to auto-populate users and groups at the workflow start step based on their roles
  - For example, if the Reviewer and Owner roles are allowed to participate in the Review Task, users assigned those roles in the Sharing Settings will be auto-populated at the start step
- Considerations
  - Workflow initiators can manually remove users if necessary

| New Products > Wowy >        |                         |                       |                        |               |                   |                                         |                                                  |
|------------------------------|-------------------------|-----------------------|------------------------|---------------|-------------------|-----------------------------------------|--------------------------------------------------|
| Sharing Settings 📀           |                         |                       |                        |               |                   |                                         |                                                  |
| Details<br>Workflow Timeline | All Roles               |                       | ✓ All Users and Groups | *             |                   |                                         |                                                  |
| Sharing Settings             | + Add                   |                       |                        |               |                   | Start                                   | 0                                                |
|                              | . Nan                   | ne 🔺                  | Role                   | Sharing Rules | Access            | Reviewers*                              | Assigned to every user                           |
|                              | 💄 Dan                   | ryl Dixon             | Viewer                 |               | Manual Assignment | I Jake Roberts 😵 Maria Ruoto 😣 Tony Tig | ger 😮 👻                                          |
|                              | Lake Jake               | e Roberts             | Reviewer               |               | Manual Assignment |                                         |                                                  |
|                              | 💄 Mar                   | ria Ruoto             | Owner                  |               | Manual Assignment | 2                                       |                                                  |
|                              | Le Ton                  | y Tiger               | Reviewer               |               | Manual Assignment | Please add your instructions for Revie  |                                                  |
| Add Participant              | s* O Allow workflow ini | itiator to select par | ticipants              |               |                   | Review                                  | wers are auto-populated 🛛 🏑                      |
|                              | Roles allow             | ved to participate    | Owner 😵 Reviewer 😵     | •             |                   | с based<br>В SME Workt                  | on Sharing Settings and flow Participant Control |
| Workflow Participant         | Control                 |                       |                        |               |                   | *Required to proceed                    | Cancel Start                                     |

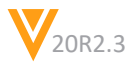

### **Default Users from Sharing Settings**

#### • Configuration

Admin > Configuration > [Object Workflows or Multi-Document Workflows] > [Workflow] > [Workflow Start Step] > Edit > Default users from sharing settings

| Start Options 🕢        | Object Workflow                                                                                       |                                                  |
|------------------------|----------------------------------------------------------------------------------------------------|--------------------------------------------------|
| Control 1 Participants |                                                                                                    |                                                  |
| Participant Label*     | Reviewers                                                                                             |                                                  |
| Add Participants*      | Allow workflow initiator to select participants   Roles allowed to participate     Owner S Reviewer S |                                                  |
|                        | <ul> <li>Allow task instructions for these participants</li> <li>Required</li> </ul>                  | Start Options ②                                  |
|                        | O Use roles as participants<br>Use custom action to define participants                               | Control 1 Participants                           |
|                        |                                                                                                    | Participant Label* Medical Reviewers             |
|                        |                                                                                                    | Roles allowed to participate Reviewer            |
|                        |                                                                                                    | ☐ Allow task instructions for these participants |
|                        |                                                                                                    | ✓ Default users from sharing settings            |

### Update Sharing Settings in Task Step

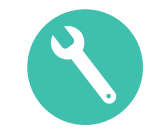

- Overview
  - Users can now be automatically added to or removed from Object or Document task roles sharing settings based on task events (task assignment, cancellation, or completion)
- Considerations
  - Multiple roles can be added to a single task step and multiple roles can be added to a single rule
  - The role must exist on the relevant Lifecycle
  - If the workflow is cancelled the sharing settings do not revert

| New Products > Alumina >     |           | В                      | efore Task Ass | ignment                                     | Start                                                                       |                                          | 0                         |                 |                                                  |
|------------------------------|-----------|------------------------|----------------|---------------------------------------------|-----------------------------------------------------------------------------|------------------------------------------|---------------------------|-----------------|--------------------------------------------------|
| Details<br>Workflow Timeline | All Roles | ▼ All Users and Groups | ٣              | ]]                                          | Reviewers*<br>Cody Commenter (2) Merie Dox<br>Please review and provide com | Workflo                                  | ow initiator<br>Reviewers |                 |                                                  |
|                              | Name 🛦    | Role                   | Sharing Rules  | Access<br>Manual Assignment                 | SME *Required to proceed                                                    | Cancel                                   | Start                     |                 |                                                  |
|                              |           |                        |                | New Products > Alumina > Sharing Settings 😨 |                                                                             |                                          |                           | After Task Assi | gnment                                           |
|                              |           |                        |                | Workflow Timeline Sharing Settings          |                                                                             | All Roles<br>+ Add                       | ✓ All Users and Groups    | •               |                                                  |
|                              |           |                        | Sele           | ected users ha<br>ed to the Revie           | ve been<br>wer Role                                                         | Name      Cody Commentar     Maria Ruoto | Role<br>Reviewer<br>Owner | Sharing Rules   | Access<br>Manual Assignment<br>Manual Assignment |

### Update Sharing Settings in Task Step

- Configuration
  - Admin > Configuration > [Object Workflows or Multi-Document Workflows] > [Workflow] > [Workflow Task] > Edit > [Update Sharing Settings or Update Document Sharing Settings]

| Document Task Op  | otions                                                                           |                      |     | Workflow Task Op  | tions                                                                                     |                     |
|-------------------|----------------------------------------------------------------------------------|----------------------|-----|-------------------|-------------------------------------------------------------------------------------------|---------------------|
| General Settings  |                                                                                  |                      |     | General Settings  |                                                                                           |                     |
| Task Label*       | MLR Review                                                                       |                      |     | Task Label*       | Ad Hoc Review                                                                             |                     |
| Assign Task To*   | Workflow Initiator                                                               | •                    |     | Assign Task To*   | Reviewers •                                                                               |                     |
| Instructions*     | Complete Review                                                                  | h                    |     |                   | Assign to all users in participant group     Make available to users in participant group |                     |
| Task Requirement* | Required                                                                         | •                    |     | Instructions*     | Review this document and provide comments                                                 |                     |
| Due Date          | •                                                                                | Click to remove a ru | ule | Task Requirement* | Required                                                                                  | Multiple roles can  |
|                   | Ohaviaa Oattiaaa O                                                               |                      |     | Due Date          |                                                                                           | added to a single i |
| Update Document   | Sharing Settings                                                                 |                      |     |                   |                                                                                           |                     |
| Update Document   |                                                                                  | Manuar 🚱             |     | Due Date          | · · · · · · · · · · · · · · · · · · ·                                                     |                     |
| Update Document   | Task Completion   Add                                                            | Vewer 🕲 🔹            | 0   | Update Sharing Se | ettings 😡                                                                                 |                     |
| Update Document   | Task Cancellation   Add  Task Cancellation  Task Cancellation  Task Cancellation | Vewer 🕲 🔹            | 0   | Update Sharing Se | Task Assignment  Add Editor View                                                          | vor 🕄 🗸             |

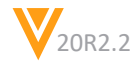

Click to

### Atomic Security for Active Workflow Actions

#### Overview

- Active workflow actions in object workflows can now be secured based on lifecycle state and role
- The securable actions are
  - Cancel Workflow
  - Cancel Task
  - Reassign
  - Add Participants
  - Update Task Due Date

#### Considerations

Workflow initiators will have access to these actions regardless of permission sets and Atomic Security

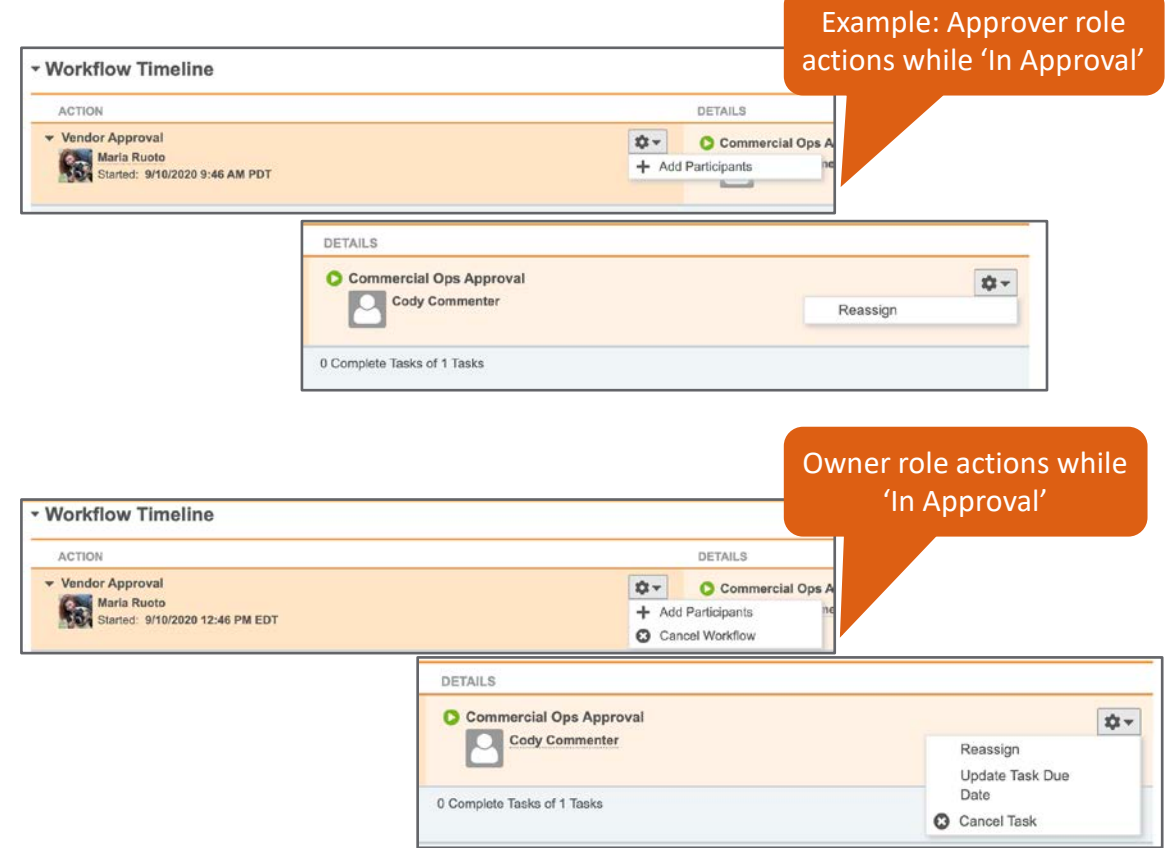

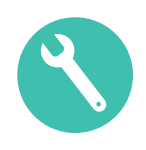

### Atomic Security for Active Workflow Actions

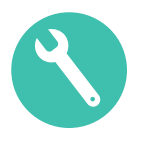

#### Configuration

– Admin > Configuration > Object Lifecycles > [State] > Atomic Security: Actions > Edit > + Rule Override

| Atomic Security:     | Active Workflow | Behavior Options:<br>Execute: Allows users to see and click on the action |                                            |
|----------------------|-----------------|---------------------------------------------------------------------------|--------------------------------------------|
| Action Label 🔺       | State Behavior  | Approver                                                                  | Hide: The action is never visible to users |
| Add Participants     | Execute         | Execute                                                                   |                                            |
| Cancel Task          | Execute         | Hide                                                                      |                                            |
| Cancel Workflow      | Execute         | Hide                                                                      |                                            |
| Reassign             | Execute         | Execute                                                                   |                                            |
| Update Task Due Date | Execute         | Hide                                                                      |                                            |

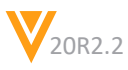

### Additional Task & Workflow Initiator Tokens

- Overview
  - Message Templates for Object and Multi-Document Workflows now support additional Workflow Initiators and Task tokens
    - *\${objectType}: Object Type*
    - *\${recipientName}: Task Recipient Name*
    - *\${taskComments}: Task Comments*
    - *\${taskDueDate}: Task Due Date*
    - *\${taskHome}: Link to the My Tasks page*
    - *\${taskInstructionsByInitiator}: Instructions provided by the workflow owner*
    - *\${taskName}: Task Name*
    - *\${taskVerdicts}: Task Verdicts*
    - \${workflowInitiatorEmail}: Workflow Owner Email Name
    - \${workflowInitiatorFirstName}: Workflow Owner First Name
    - \${workflowInitiatorLastName}: Workflow Owner Last Name
    - \${workflowInitiatorMobilePhone}: Workflow Owner Mobile Phone
    - \${workflowInitiatorName}: Workflow Owner Name
    - \${workflowInitiatorOfficePhone}: Workflow Owner Office Phone
    - \${workflowInitiatorTitle}: Workflow Owner Title

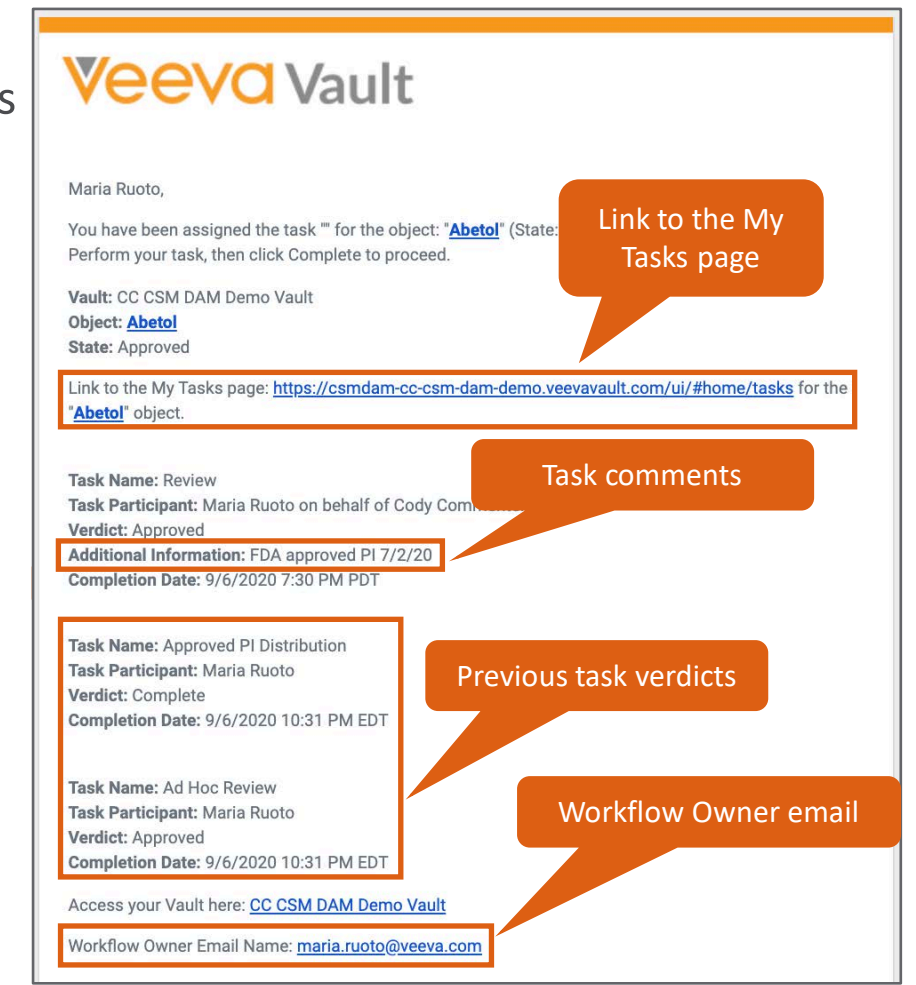

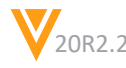

### Admin > Configuration > [Object Workflow] > [Notification Step] or [Task Step] Admin > Configuration > [Multi-Document Workflow] > [Notification Step] or [Task Step]

Admin > Configuration > Object Messages > [Message]

Additional Task & Workflow Initiator Tokens

Configuration

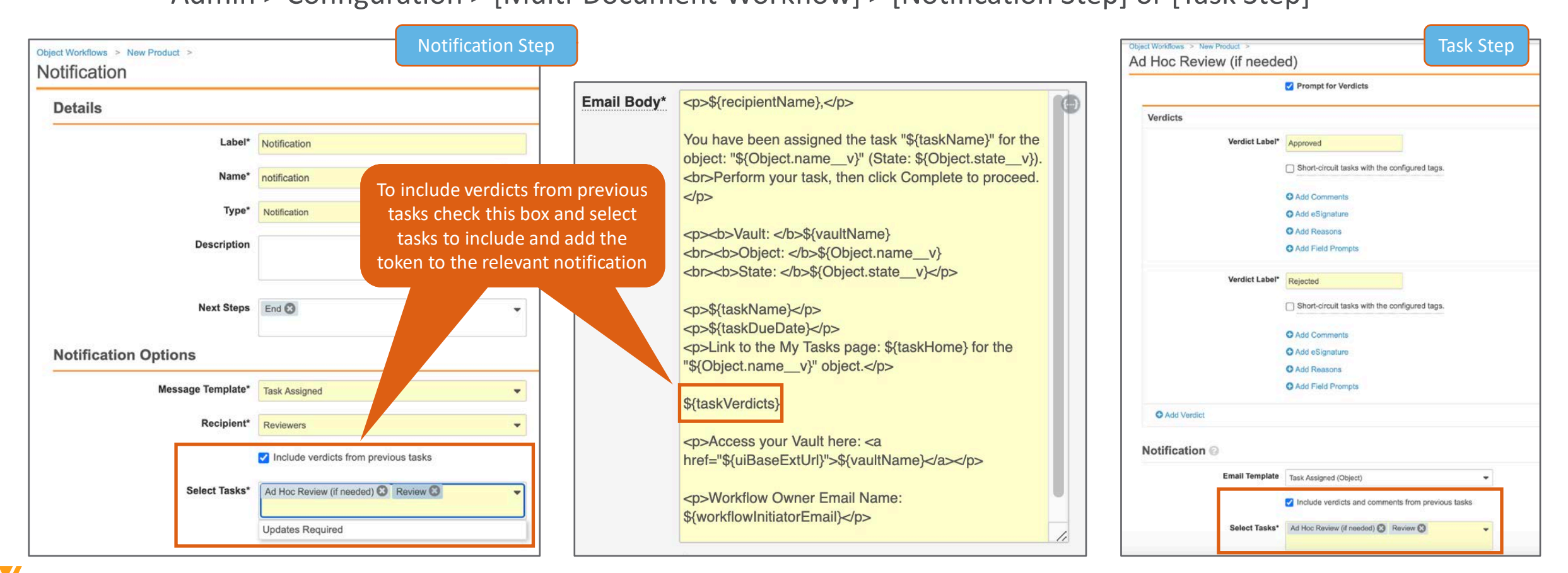

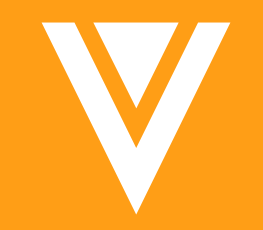

# Objects

### Filter by All Dates in Object Record Audit Trail

- Overview
  - This enhancement adds the 'all' option back to the Timestamp filter in individual object record audit trails, allowing user to more easily view and export complete audit trails

|                     |                      | Audit trail for Product     | CholeCap                        |                                             |                    | 0     |
|---------------------|----------------------|-----------------------------|---------------------------------|---------------------------------------------|--------------------|-------|
| All Products 📀 Save | View As              | Include related objects 😡   | •                               |                                             |                    |       |
| Product Name 🔺      | Product Abbreviation | Timestamp                   | all                             | *                                           |                    |       |
| Cholecap 🜟          | CC                   | Add filter                  |                                 |                                             |                    | Apply |
| Copy Product 🔺      | edit Edit            | Showing events for 1/9/2018 | to 10/6/2020 <b>(4 results)</b> |                                             |                    | ¢-    |
| Email Receipt       | 🗘 Copy Record        | Timestamp (M/d/yyyy)        | User Name                       | Event Description                           | Record             |       |
| Felinsulin 🜟        | Delete               | 10/6/2020 7:07 AM PDT       | annie@veepharm.com              | "Therapeutic Area" set to<br>"Rheumatology" | Product : CholeCap |       |
| General 🚖           | 🖪 Audit Trail        | 10/6/2020 7:06 AM PDT       | annie@veepharm.com              | "Generic Name" set to "chopredol"           | Product : CholeCap |       |
|                     |                      | 10/6/2020 7:06 AM PDT       | annie@veepharm.com              | "Product Abbreviation" set to "CC"          | Product : CholeCap |       |
|                     |                      | 10/6/2020 7:05 AM PDT       | annie@veepharm.com              | Product : CholeCap created                  | Product : CholeCap |       |
|                     |                      |                             |                                 |                                             |                    | ×     |

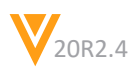

### **Section Level Help**

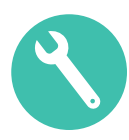

#### • Overview

- Admins can now define help content for Object Record Detail Page Sections
- Considerations
  - When users view the Object Record Page, they can see this information by clicking the ? icon on the section heading
- Configuration

| New Products >               |                                                 | Users can acc<br>content by clic              | ess Help<br>king the <b>?</b> |
|------------------------------|-------------------------------------------------|-----------------------------------------------|-------------------------------|
| New Product: Abetol 🔺 🗛      | PPROVED                                         |                                               |                               |
| Details<br>Workflow Timeline | - Details                                       |                                               |                               |
| Sharing Settings             | This section contains<br>Record and its Lifecyc | key information about this Object<br>leAbetot |                               |
|                              | Status                                          | Active                                        |                               |
|                              | Created By                                      | Maria Ruoto                                   |                               |
|                              | Created Date                                    | 9/6/2020 6:59 PM EDT                          |                               |
|                              | Last Modified By                                | System                                        |                               |
|                              | Last Modified Date                              | 9/6/2020 10:31 PM EDT                         |                               |
|                              | Lifecycle                                       | New Product Lifecycle                         |                               |
|                              | Lifecycle State                                 | Approved                                      |                               |

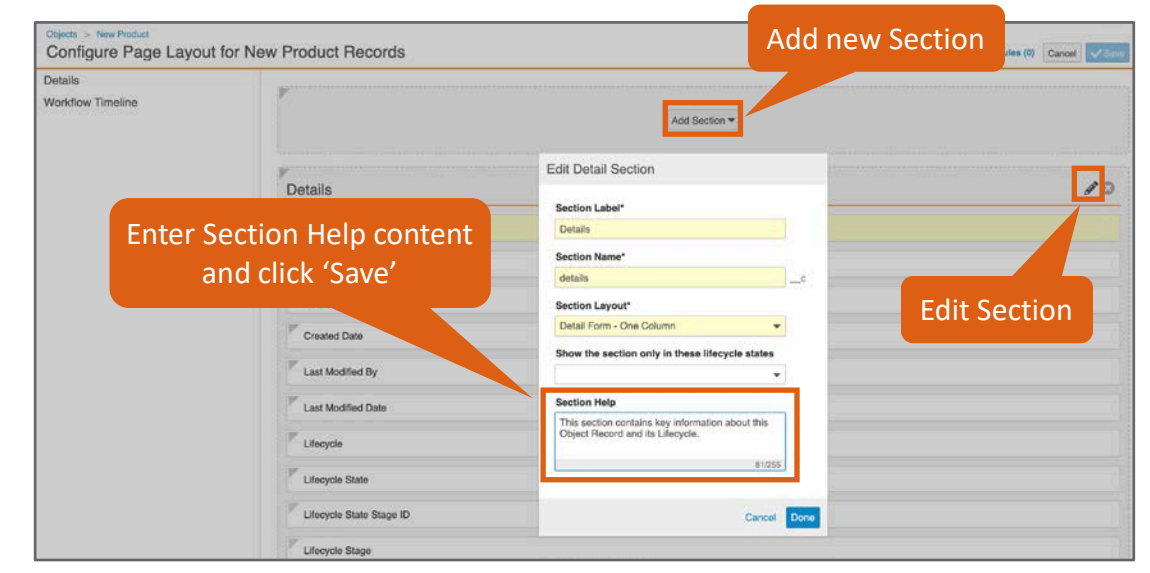

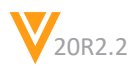

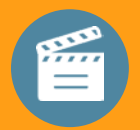

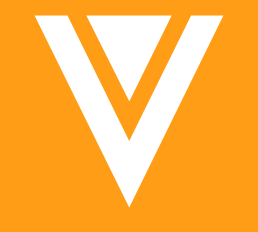

### Demo Section Level Help

### Audit Action Security for Objects

#### • Overview

- Previously the object record audit trails were either all visible or all hidden based on the application permission shared with documents that applied to all objects
- This feature allows admins to control access to the object audit trail by object, state and role via the Object Lifecycle Atomic Security actions

| Status Edit                     |                |  |  |  |  |  |
|---------------------------------|----------------|--|--|--|--|--|
| Atomic Security: Actions 🚱      |                |  |  |  |  |  |
| Action Label 🔺                  | State Behavior |  |  |  |  |  |
| Audit Trail                     | Execute        |  |  |  |  |  |
| Change State to Approved        | Execute        |  |  |  |  |  |
| Change State to In Review       | Execute        |  |  |  |  |  |
| Change State to Withdrawn       | Execute        |  |  |  |  |  |
| Start Claim Review and Approval | Execute        |  |  |  |  |  |

#### Considerations

- This feature requires enablement within the object configuration detail options
- This feature does not apply to documents

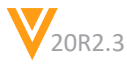

### Audit Action Security for Objects

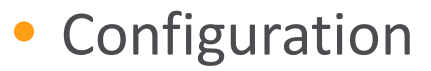

- Admin > Configuration > Objects > {Object} > Details Tab > Edit Object > Options > Action Security

|                        |                                              | Details | Fields | Relationships | List Layout | Page Layouts | Actions | Validation Rules |
|------------------------|----------------------------------------------|---------|--------|---------------|-------------|--------------|---------|------------------|
| Details 🔞              |                                              |         |        |               |             |              |         |                  |
| Object Label*          | Claim                                        |         |        |               |             |              |         |                  |
| Object Plural Label*   | Claims                                       |         |        |               |             |              |         |                  |
| Object Name            | annotation_keywordssys                       |         |        |               |             |              |         |                  |
| Source                 | System                                       |         |        |               |             |              |         |                  |
| Object Class           | Base 🔞                                       |         |        |               |             |              |         |                  |
| Data Store             | Standard 🔞                                   |         |        |               |             |              |         |                  |
| Description            |                                              |         |        |               |             |              |         |                  |
|                        |                                              |         | 1.     |               |             |              |         |                  |
|                        |                                              |         |        |               |             |              |         |                  |
| Configuration 🔞        |                                              |         |        |               |             |              |         |                  |
| Model                  | This object is an independent entity.        |         |        |               |             |              |         |                  |
| Unique Keys            | (Name), (Global ID), (Create From Annotation | ID)     |        |               |             |              |         |                  |
| Options                |                                              |         |        |               |             |              |         |                  |
|                        | Display in Business Admin menu               |         |        |               |             |              |         |                  |
|                        | Allow attachments                            |         |        |               |             |              |         |                  |
|                        | Enable Signatures                            |         |        |               |             |              |         |                  |
|                        | Audit data changes in this object            |         |        |               |             |              |         |                  |
|                        | Enable Object Types                          |         |        |               |             |              |         |                  |
| Dynamic Access Control | Enable Custom Sharing Rules      Ø           |         |        |               |             |              |         |                  |
|                        | Enable Matching Sharing Rules 🔞              |         |        |               |             |              |         |                  |
| Action Security        | Use Action security to control Audit Trail   |         |        |               |             |              |         |                  |
| Lifecycle              | Claims Lifecycle                             |         | ·      |               |             |              |         |                  |
| Help Content           |                                              |         |        |               |             |              |         |                  |
|                        |                                              |         | 1      |               |             |              |         |                  |
| Created By             | System                                       |         |        |               |             |              |         |                  |
| orouted by             | -,                                           |         |        |               |             |              |         |                  |

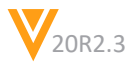

### Default by Object Type

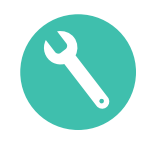

#### Overview

- Admins are now able to define field default values at the Object Type level
- This feature also allows you to override the Field Default values defined at the base object level

|                             | Create Asset Request                             | 0                     |                      |      | Create              | e Asset Request                              | 0                     |              |                    |
|-----------------------------|--------------------------------------------------|-----------------------|----------------------|------|---------------------|----------------------------------------------|-----------------------|--------------|--------------------|
|                             | Select Asset Request Type.<br>Base Asset Request | *                     |                      | -    | Select              | t Asset Request Type.<br>state Expired Asset | •                     |              | -                  |
| Create Asset Request        |                                                  | Cancel Continue       |                      | 8    | Create Reinstate    | Cancel                                       | Continue              |              | 8                  |
| • Details Base Ob           | oject level field                                | Cancer                |                      |      | Cbject 1            | Type level field                             |                       |              |                    |
| Reques Valu                 | ue default                                       | Created Date          |                      |      | overi               | ride default                                 | Created Date          |              |                    |
| Asset*                      | <b>1</b> 00                                      | Last Modified By      |                      |      | Asset*              |                                              | Last Modified By      |              |                    |
| Version*                    | Ŧ                                                | Last Modified Date    |                      |      | Version*            | · ·                                          | Last Modified Date    |              |                    |
| Urgency* Normal             | •                                                | Request Due Date      | MM/DD/YYYY           |      | Urgency*            | High                                         | Request Due Date      |              |                    |
| Reason for Request*         |                                                  | Request Approval Date | MM/DD/YYYY           |      | Reason for Request* |                                              | Request Approval Date | IM/DD/YYYY 🛗 |                    |
| Asset Request Type Base Ass | set Request                                      |                       |                      |      | Asset Request Type  | Reinstate Expired Asset                      |                       |              |                    |
| Status                      |                                                  |                       |                      |      | Status              |                                              |                       |              |                    |
| Created By                  |                                                  |                       |                      |      | Created By          |                                              |                       |              |                    |
| Lifecycle State             |                                                  |                       |                      |      | Lifecycle State     |                                              |                       |              |                    |
|                             |                                                  |                       | Cancel Save + Create | Save |                     |                                              |                       | Cancel       | Save + Create Save |

#### Considerations

- Default overrides can be defined for all field types where default values are allowed

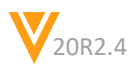

### **Default by Object Type**

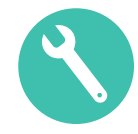

#### Configuration

– Admin > Configuration > Objects > {Object} > Object Types > {Object Type Field} > Edit

| Objects ><br>Asset Request                                                                |                                       |                                                        |                                              |                                                 | Objects > Asset Reque | st > Object Types > Reinstate Expired Asset >                                                                        |
|-------------------------------------------------------------------------------------------|---------------------------------------|--------------------------------------------------------|----------------------------------------------|-------------------------------------------------|-----------------------|----------------------------------------------------------------------------------------------------|
| Object Types ②<br>+ Create                                                                | De                                    | tails Object Types Fields R                            | elationships List Layout F                   | Page Layouts Sharing Rules Actions Validation R | Details               | Name urgencyc                                                                                                    |
| Object Type Fields 🔺                                                                      | Base Asset Request<br>(base v)        | Reinstate Expired Asset<br>(reinstate expired asset c) | Source File Access<br>(source file access c) | Object Type                                     |                       | Source Custom                                                                                                    |
| Asset<br>Asset Request Type<br>Created By                                                 | ( ( ( ( ( ( ( ( ( ( ( ( ( ( ( ( ( ( ( | ×<br>×<br>×                                            |                                              |                                                 | Options               | User must always enter a value (required)                                                                            |
| Created Date<br>Global ID<br>ID                                                           |                                       | ×<br>×                                                 |                                              |                                                 | Picklist values       | Override picklist values for this object type                                                                        |
| Last Modified By<br>Last Modified Date<br>Lifecycle<br>Lifecycle State                    |                                       | ×<br>×<br>×                                            |                                              |                                                 | Default Value         | Fields   Functions   Operators @       Search Operators       Disklict urgepert, o bish, o                           |
| Link<br>Reason for Request<br>Request Approval Date<br>Request Due Date<br>Request Number |                                       |                                                        |                                              |                                                 |                       |                                                                                                    |
| Status<br>Urgency                                                                         | ⊻<br>⊻                                | Reinstate Exp<br>Property Override<br>- Default Value  | red Asset - Urgency<br>s:                    |                                                 |                       | Picklist default values should be returned<br>as: Picklist.fieldc.Picklist value name<br>Ex. Picklist.urgencyc.highc |

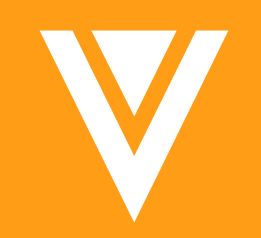

# Admin

### **Flexible Job Scheduling**

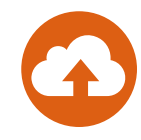

#### • Overview

- Job scheduling options have been expanded to allow Admins to schedule jobs to run on an hourly, daily, weekly, or monthly basis
- Availability
  - This feature will be available to Admins automatically when creating or updating Job Definitions
    - Admin > Operations > Job Definitions
- Learn more about configuring <u>Job Definitions</u>

| Definitions > Component: Expiration  |              |                  |
|--------------------------------------|--------------|------------------|
| Details                              |              |                  |
| Title*                               |              |                  |
| Component: Expiration                |              |                  |
| Name*                                |              |                  |
| sc_expire_component_assets           | _c           |                  |
| Job Owner*                           | Draviously A | dmins could only |
| System                               | schedule jo  | bs to run daily  |
| Schedule*                            |              |                  |
|                                      |              |                  |
| Daily 🗸                              |              |                  |
| Daily -<br>Hourly                    |              |                  |
| Daily -<br>Hourly<br>Daily           |              |                  |
| Daily ▼<br>Hourly<br>Daily<br>Weekly |              |                  |

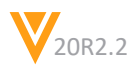

### Support Upsert with Object Types

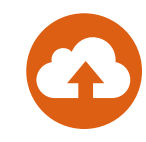

#### Overview

- Vault loader now ignores values in the Object Type field during upsert and no longer errors when the same object type is specified for an existing record
  - Previously this action would fail because the object type field is a read-only on a record after creation

#### Considerations

- New header added to toggle this behavior
  - NeverIgnore (Default pre-20R3): Must have edit permission on all fields
  - IgnoreSetOnCreateOnly (Default 20R3+): Ignore "set on create only" fields whose value has not changed
  - AlwaysIgnore: Ignore all fields whose value has not changed

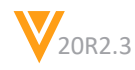

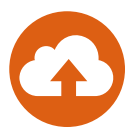

### Managing Sandbox Allowances

#### Overview

- This feature enables Vault Admins to:
  - Grant and revoke allowances to Sandboxes
  - View all Sandboxes in their Production tree, both direct and indirect clones, in one place
- Considerations
  - The Set Allowance action is available via UI and REST API to manage allowances
  - Limit: 4 level deep trees
  - Can manage direct children only
  - Temporary allowance management also available
  - General Release: Only sees direct children
  - Limited Release: Sees everything below
  - Pre-Release allowances are not transferable
- Required Permission
  - The Sandbox Edit permission must be granted to the relevant permission set
  - Admin > Users & Groups > Permission Sets > [Permission Set] > Admin > Sandbox Edit

| ompare              | Sandbox Vaul     | ts                            |              |                          |                  |
|---------------------|------------------|-------------------------------|--------------|--------------------------|------------------|
| onfiguration Report | Available Sandbo | x Vaults                      |              |                          |                  |
| TION                | Туре             | Available                     | Allowed      |                          |                  |
| nd Packages         | Demo             | 2                             | 8            |                          |                  |
|                     | + Create         | auts                          | Release      |                          | Augusta (Darra)  |
|                     | Name             | Source Vault                  | Release      | Туре                     | Available (Demo) |
|                     | DemoCSMAS        | DemoCSM                       | Limited      | Demo                     | 0                |
|                     | DemoCSMJR        | DemoCSM                       | Limited      | Demo                     | 0                |
|                     | DemoCSMJS        | DemoCSM                       | Limited      | Demo                     | 0                |
|                     | DemoCSMML        | DemoCSM                       | Limited      | Demo                     | 0                |
|                     | DemoCSMMR        | DemoCSM                       | Limited      | Demo                     | 0                |
|                     | DemoCSMOM        | C Log in<br>Refresh<br>Delete | Limited      | Demo                     | 0                |
|                     |                  | Set Allowance                 | Set Allowanc | e                        | Learn More       |
|                     |                  |                               | Set allowan  | ce for Sandbox: DemoCSMM | ИR               |
|                     |                  |                               | • Crant      |                          |                  |
|                     |                  |                               | Demo         | ▼ 2                      |                  |

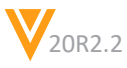

### Vault Loader: Bulk Remove Users from Document Roles

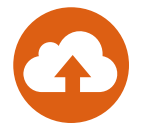

- Overview
  - Vault Loader will now support the bulk removal of users and groups from document roles
- Considerations
  - You need to know the user and group IDs
  - Loader ignores role names that are not available on specific documents

| Vault Loader: Load 🔞 |                                                                                                    |
|----------------------|----------------------------------------------------------------------------------------------------|
| CSV File*            | Choose                                                                                                    |
| Object Type*         | Document Roles                                                                                                    |
| Action Type*         | <u> </u>                                                                                                    |
| Key Field            | Update<br>Delete                                                                                                    |
|                      | Record Migration Mode                                                                                                  |
|                      | Document Migration Mode                                                                                                |
|                      | Include updated field values in the output log for verification.<br>This will impact the performance of the operation. |
|                      | ♥ Map Fields ▼                                                                                                    |

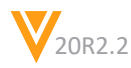

# Vault Loader: Document Metadata Extract to handle more than 10 Object References

•

- Overview
  - Enhanced Vault Loader to support the extract of all document metadata and object columns in a single call even when there are more than 10 object references.
  - The enhancement has been made to Vault Loader UI, CLI, and REST API
- Considerations
  - VQL has a limit of 10 maximum object references allowed
    - Customers would have to perform multiple extracts and combine the data manually

| Your Loader Job has Failed<br>Details:<br>• Reason for Failure: This extract includes more than the allowed number [10] of object relation<br>• Action Type: Extract<br>• Object Type: Documents<br>• Settings:<br>• Where Claure: | inships. Please use the "Override Default Column Selection" setting to select fewer object reference fields for extract.                                                                                                    |
|----------------------------------------------------------------------------------------------------|----------------------------------------------------------------------------------------------------|
| Chause:     Load Start Time: 9/16/2020 4:09 PM CDT     seconds ago                                                                                                    | Notifications         After                                                                                                    |
|                                                                                                    | <ul> <li>Your Loader Job has completed<br/>Details:</li> <li>Action Type: Extract</li> <li>Object Type: Documents</li> <li>Settings:</li> <li>Where Clause:</li> <li>Load Start Time: 9/22/2020 12:54 PM PDT</li> <li>Duration: 0 hrs, 0 mins, 11 secs (102.69 records per second)</li> <li>1,133 records extracted download<br/>seconds ago</li> </ul> |

### **Configurable Landing Tabs**

#### Overview

- This feature allows Admins to configure which tab a user navigates to when they log in to Vault
  - For example, users can be directed to the *Library* upon logging in, rather than the *Tasks (Home)* tab

#### Considerations

- This feature also adds the new Landing Tab field to the User Object to support configuration
- If using My Vaults, click on the Vault name to be directed to the configured landing page

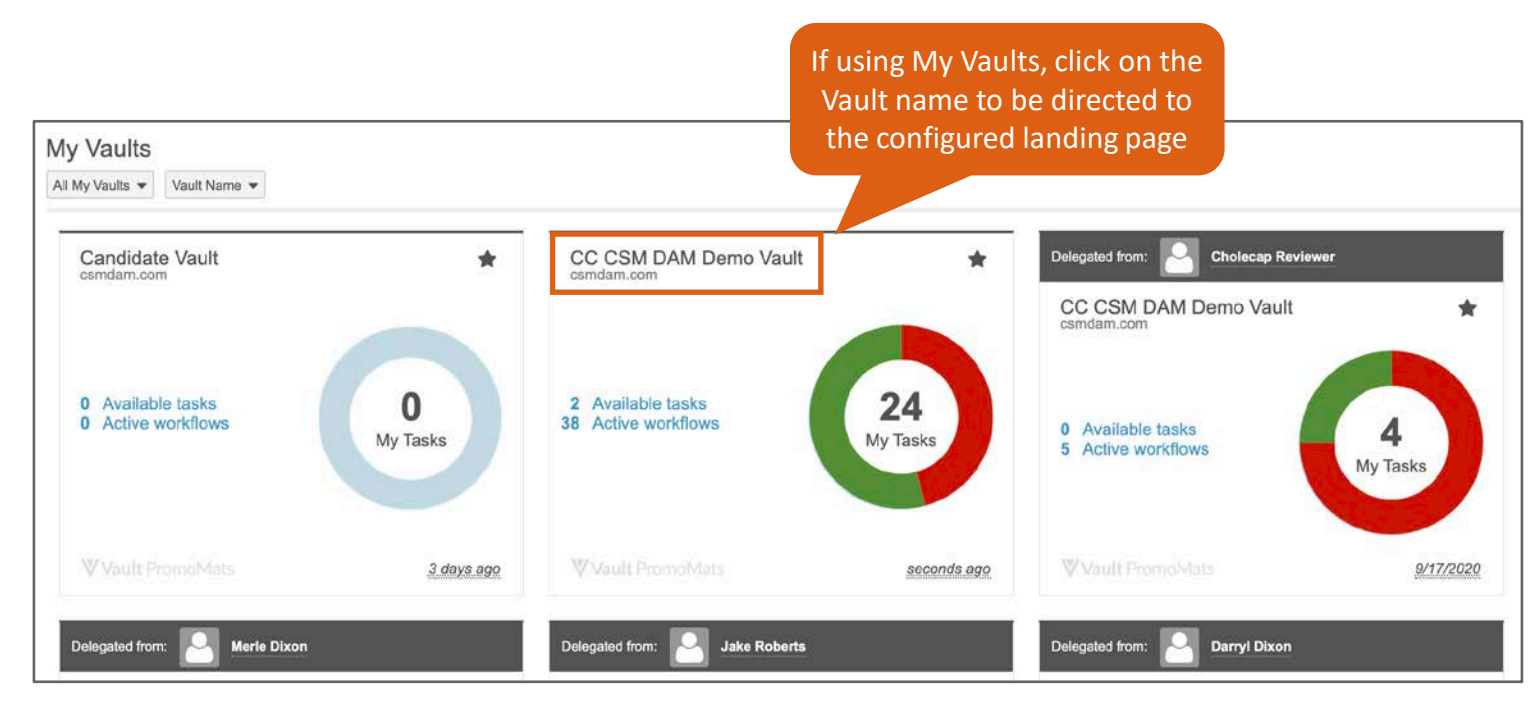

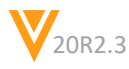

### **Configurable Landing Tabs**

#### Configuration

- To add Landing Tab field: Admin > Configuration > Objects > {User Object} > Page Layout > {Layout} > Add Landing Tab field to layout section
- To update Landing Tab: Admin > Users and Groups > Vault Users > (User) > Landing Tab

| P Add S      | iection 👻                      |                  |                                                 |                       |                        |
|--------------|--------------------------------|------------------|-------------------------------------------------|-----------------------|------------------------|
| General Info |                                | 10               |                                                 |                       |                        |
| Vamo*        | Image                          | User: CSM User 🚖 | ACTIVE                                          |                       |                        |
| First Name*  | CorgWilki Profile Page         | - General Info   |                                                 |                       |                        |
| Last Name*   | Location                       |                  |                                                 |                       |                        |
| User Name*   | Office Phone                   | Name             | CSM User                                        | Image                 | Edit                   |
| Email*       | Mobile                         | First Name*      | CSM                                             |                       |                        |
| " Allas      | Fax                            | Last Name*       | User                                            | OrgWiki Profile Page  | CSM User               |
| Company      | Portal Experience User         | User Name*       | csm @usc8.com                                   | Location              |                        |
| Language*    | Preferred Currency             | Email*           | veevavaultcz@gmail.com                          |                       |                        |
| Cocale*      | Frequencies Employee ID Number | Alias            |                                                 | Office Phone          |                        |
| Timezone*    | Landing Tab                    |                  |                                                 | Mobile                |                        |
| Add Landing  | Q Add -                        | Company          |                                                 | Fax                   |                        |
| lab field    |                                |                  | Undate                                          | default               | Portal Experience User |
|              |                                | Language*        | English Landi                                   | ng Tab arred Currency | ൽ                      |
|              |                                | Locale*          | United States                                   | mployee ID Number     |                        |
|              |                                | Timezone*        | (GMT-05:00) Eastern Standard Time (America/Ne 💌 | Landing Tab           | Library 🛷              |
|              |                                | Title            |                                                 |                       |                        |

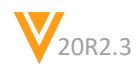

## Generate Outbound Package from Vault Compare

#### Overview

- This feature enhances the Vault Comparison report with an option to generate Outbound Packages based on the differences found in the Vault comparison, if components are missing or different, they will get added to the outbound packages
- Considerations
  - Each Outbound package can contain a max of 200 components
- Learn more about <u>Generating Outbound Packages from Vault Compare</u>

| Results Type -    | Differences Only                                                                         |      | *                                                                                                    |
|-------------------|------------------------------------------------------------------------------------------|------|----------------------------------------------------------------------------------------------------|
| Details Type *    | Simple                                                                                   |      | *                                                                                                    |
|                   | <ul> <li>Include Documents &amp; Binder Templ</li> <li>Include Vault Settings</li> </ul> | ates |                                                                                                    |
| Component Types * | Search                                                                                   |      |                                                                                                    |
|                   | Ignored Component Types                                                                  | *    | Dashboard           Dashboard           Decatomicsscurity           Docfielddependency           Docfielddependency           Docfieldopendency           Docfieldopendency <t< th=""></t<> |

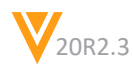
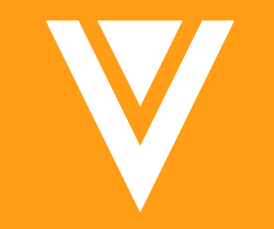

## Appendix

## **User Permission Sets**

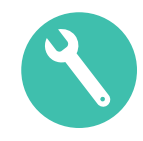

#### • Overview

 When the Allow User-level Assignment feature is enabled the User detail page displays a new Permission Sets section allowing the Admin to assign permission sets at the individual user record level

| - Details                             |                  |                    |                         |
|---------------------------------------|------------------|--------------------|-------------------------|
| License Type Full U                   | ser              | Created By         | Jon Chickneas           |
| Security Profile eTMF                 | Admin/ Manager   | Created Date       | 05 Mar 2020 1:49 AM EST |
| Activation Date 05 Ma                 | ır 2020          | Last Modified By   | Jon Chickneas           |
| D                                     | omain Admin      | Last Modified Date | 05 Mar 2020 1:49 AM EST |
| Status Active                         |                  | One o              | r more permission se    |
| Federated ID                          |                  | can be             | assigned from the LIS   |
| <ul> <li>Permission Sets @</li> </ul> |                  | r                  | ecord detail page       |
| + Add                                 | Q                |                    |                         |
| Name -                                | Level            |                    |                         |
| QMS user base actions                 | Security Profile |                    |                         |
| Equipment Initiator                   | User             |                    |                         |
|                                       |                  |                    |                         |

#### Considerations

- Vault applies the permission sets assigned at the user level and profile level at run time, when the user is logged in
- Requires Support enablement and product manager approval

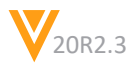

## **User Permission Sets**

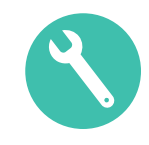

#### Configuration

– Admin > User & Groups > Permission Sets > {Permission Set} > Edit

| Business Admin Logs                                                                       | Users & Groups Configuration              | Operations                                        | Deployment                 | Connections        | Settings |
|-------------------------------------------------------------------------------------------|-------------------------------------------|---------------------------------------------------|----------------------------|--------------------|----------|
| USERS & GROUPS<br>Vault Users                                                             | Permission Sets ><br>New Permission Set   | ət                                                |                            |                    |          |
| Active Delegations<br>Groups<br>Security Profiles<br>Permission Sets<br>Application Roles | Details<br>Status<br>Name*<br>Description | Active<br>My Permission<br>Object permis<br>user. | n Set<br>sions that can be | assigned to an ind | ividual  |
|                                                                                           |                                           | Allow user-                                       | level assignment           | 0                  |          |

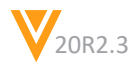

## **Truncated Search Result Warning**

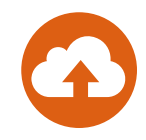

#### • Overview

- This enhancement provides users with a UI banner notification when they perform a full-text search that hits the 5,000 results limit of relevant matches
- The banner will inform the user that some of the results have been omitted
- The user can see a complete set of results by applying additional filters to the full-text search

These search results were truncated because there were too many matches in the document content. Apply more filters to see all results.

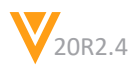

## **Domain User UI Enhancement**

#### Overview

 With this release, the Vault Memberships section on the Domain User record detail page lists only Vaults for which a domain user has an active or inactive Vault membership

| Search Name               | Q |              |                             |        |
|---------------------------|---|--------------|-----------------------------|--------|
| Vault 🔺                   |   | License Type | Security Profile            | Status |
| Candidate Vault           |   | Full User    | Vault Owner                 | Active |
| CC CSM DAM Demo Vault     |   | Full User    | Vault Owner                 | Active |
| MedCommsDemo              |   | Full User    | Vault Owner                 | Active |
| MR Demo - General Release |   | Full User    | Business Administrator User | Active |
| MR Demo Vault             |   | Not a member |                             |        |
| MR_CSM_LR_Sandbox         |   | Not a member |                             |        |

| RS & GROUPS<br>Users | Domain Users ><br>Domain User: Janice Ruiz                                                                                            |                                                                               |                                                                              |                                                  |             |  |
|----------------------|----------------------------------------------------------------------------------------------------|-------------------------------------------------------------------------------|------------------------------------------------------------------------------|--------------------------------------------------|-------------|--|
| Delegations          | - Primary Information                                                                                                    |                                                                               |                                                                              |                                                  |             |  |
| s<br>ity Profiles    | Domain Status Active                                                                                                    | 🐼 Domain Admin                                                                |                                                                              |                                                  |             |  |
| ation Roles          | User Name janice.ruiz(                                                                                                    | Bosmdam.com                                                                   | Last Domain Lo                                                               | ogin 10/23/2020 2:47 PM EDT                      |             |  |
|                      | Email janico.ruiz(                                                                                                    | @veeva.com                                                                    |                                                                              |                                                  |             |  |
|                      | Email janice.ruizj                                                                                                    | ĝverva.com                                                                    |                                                                              |                                                  | <i>∎</i> Ed |  |
|                      | Email janice.ruiz                                                                                                    | @veeva.com                                                                    |                                                                              |                                                  | ₽ Ed        |  |
|                      | Email janice.ruiz                                                                                                    | Qverva.com                                                                    | Security Profile                                                             | Status                                           |             |  |
|                      | Email janice.ruiz                                                                                                    | Ucense Type<br>Full User                                                      | Security Profile<br>Vault Owner                                              | Status<br>Activo                                 | ₽ Ed        |  |
|                      | Email janice.ruiz                                                                                                    | License Type<br>Full User<br>Full User                                        | Security Profile<br>Vault Owner<br>Vault Owner                               | Status<br>Activo<br>Activo                       | ₽ Ed        |  |
|                      |                                                                                                    | License Type<br>Fuil User<br>Fuil User<br>Fuil User                           | Security Profile<br>Vauit Owner<br>Vauit Owner<br>Vauit Owner                | Status<br>Active<br>Active<br>Inactive           | <b>₽</b> Ed |  |
|                      | Vault Memberships     Gearch Name     Q     Vault      Candidate Vault     Candidate Vault     CC CSM DAM Demo Vault     MadCommaDamo | License Type<br>Fuil User<br>Fuil User<br>Fuil User<br>Fuil User<br>Fuil User | Security Profile<br>Vault Owner<br>Vault Owner<br>Vault Owner<br>Vault Owner | Status<br>Active<br>Active<br>Inactive<br>Active | <b>₽</b> Ed |  |

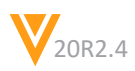

## **Platform Data Model Changes**

- Added the following components to support Landing Tabs:
  - Added the Tab Group (tab\_group\_\_sys) object, which contains records of all tabs that can be selected for a Landing Tab
  - Added a new User Landing Tab (landing\_tab\_\_sys) field to the User (user\_\_sys) object
- Added the following components to support Integration Query Object Rules:
  - The Integration Rules component is extended with subcomponent Query Object Rules, including fields:
    - Active (active)
    - Label (label)
    - Filter (filter\_clause)
    - Object (query\_object)
    - Primary Object (Yes/No) (primary\_object)
    - Relationship (relationship)
- Added the following component to support User Permission Sets (support-only feature enablement):
  - Added the User Permission Set (user\_permission\_set\_\_sys) object. This object is used to provision user permission set assignments

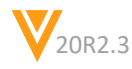

## **Platform Data Model Changes**

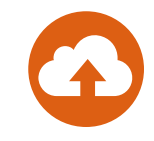

- Added components to support Checklist Question Guidance Text:
  - Added the Question Help Text (question\_help\_text\_v) field to the following objects:
    - Question Design (question\_design\_\_sys)
    - Response (response\_\_sys)
    - Library Question (library\_question\_\_sys)
- Added components to support Checklist Enhancement: Decimal Response:
  - Added the Decimal Places (decimal\_places\_\_sys) field to the following objects for the Number Question object type (number\_question\_\_sys):
    - Question Design (question\_design\_\_sys)
    - Response (response\_\_sys)
    - Library Question (library\_question\_\_sys)
- Added the following components to support Application Performance Statistics:
  - A new standard object Performance Stats-Application (app\_perfstats\_\_sys) has been added to all vaults. This object captures additional performance statistics specific to your application
  - As of 20R2.3, this object exists to support this future functionality and does not yet track any statistics

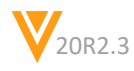

## **Platform Data Model Changes**

- Added the following values to the Language (language\_\_\_v) picklist:
  - Chechen
  - Chuvash
  - Corsican
  - Herero
  - Kalaallisut-Greenlandic
  - Kirghiz-Kyrgyz
  - Mandarin
  - Romansh
  - Samoan
  - Turkmen

- Updated the Link (link\_\_\_sys) field on Checklist related objects to enforce uniqueness and help with migration:
  - Checklist Design (checklist\_design\_\_sys)
  - Section Design (section\_design\_\_sys)
  - Question Design (question\_design\_sys)
  - Available Answer Design (available\_answer\_design\_\_sys)
  - Dependency Design (dependency\_design\_\_sys)
  - Checklist Design Master (checklist\_design\_master\_\_sys)
  - Sub-Checklist Design (subchecklist\_design\_\_sys)

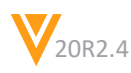

## **Commercial Data Model Changes**

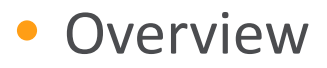

- In this release, we've added the following components to the Commercial data model to support new features:
  - Added new object *Embedded Metadata* (embedded\_metadata\_\_sys)
  - Added new document field *Approved Links* (annotations\_approved\_\_v)
  - Updated the following fields to be non-mandatory on all documents:
    - Content Creation Cost (content\_creation\_cost\_v)
    - Content Creation Currency (content\_creation\_currency\_v)
    - Global Content Type (global\_content\_type\_\_v)
  - Added new Related Portals Portal Widget object type
  - Added new *Related Portals* Portal Widget Content object type
  - Added a label for the description/about section to the *Portal* object
  - Added new *Create From Annotation ID* (create\_from\_annotation\_id\_\_sys) field on the *Link Target* and *Claim* objects
  - Added new *Create From Annotation Source* (create\_from\_annotation\_source\_\_sys) field on the *Claim* object

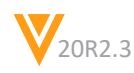

## **Commercial Data Model Changes**

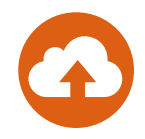

#### • Considerations

- Please note that some of these data model changes are relevant to your MedComms Vault too such as the related portals changes.
- Features related specifically to PromoMats only are not relevant to MedComms Vaults, these include those changes for Standard Metrics and Auto Claims Linking.
- Click on the links for more information. Links are available on the downloadable slides see the penultimate slide called Resources.

## **MedComms Data Model Changes**

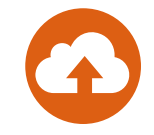

- Following changes have been made to the MedComms Data Model
  - Added new join object Case Response Recipient Join (case\_response\_recipient\_join\_\_v) with the following fields:
    - Case Response (Parent Object)
    - Person (Parent Object)
    - User (Parent Object)
    - Recipient Type (recipient\_type\_\_v)
  - Case\_response\_recipient\_join\_\_v object has the following object types:
    - Associated Contact (associated\_contact\_v)
    - Colleague (colleague\_\_v)
    - Case Contact (case\_contact\_\_v)
    - User (user\_\_v)
  - Added new picklist Recipient Type (recipient\_type\_\_v) with values CC (cc\_\_v) and BCC (bcc\_\_v)
  - Added the following new fields on the Case Response Emails object:
    - Reply To (reply\_to\_\_v)
    - CC Recipients (cc\_recipients\_\_v)
    - BCC Recipients (bcc\_recipients\_v)

## MedComms Data Model Changes

#### • Continued ...

- Added the following new object types on the *Person* object:
  - Associated Contact (associated\_contact\_v)
  - Colleague (colleague\_\_v)
  - Centralized Email Address (centralized\_email\_address\_\_v)
- Added new field *Primary Case Contact* (primary\_case\_contact\_\_v) on the *Person* object\*
- Added the following new fields on the *Case Response* object:
  - Case Response Recipient Join (case\_response\_recipient\_join\_\_v)
  - Reply To (reply\_to\_\_v)

\* Only for the Associated Contact object type

## Set Latest Version for Vault File Manager

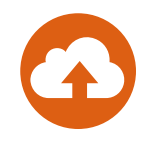

#### • Overview

 Organizations can now control when the Vault File Manager automatically updates to the latest version by adding keys to the user's registry to indicate the highest version that the VFM client can update to

#### Considerations

- Setting up this option could prevent users from receiving critical bug fixes
- Vault File Manager will not update to a newer version than the one defined in the user's registry, even when there are updates available

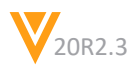

## **High Volume Object**

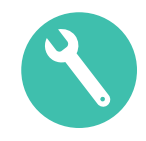

#### Overview

- This feature add a new high-volume data store option for Vault objects that is optimized to deliver fast write performance for large or frequent transactions
- Considerations
  - The high-volume option has a narrower feature set than standard Vault objects and requires technical knowledge to configure optimally
    - No tokenized search, Lookup, Multi-value picklist, or PII fields
  - We recommend thoroughly reviewing the feature documentation and/or working with managed services before using this data store option

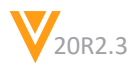

## **High Volume Object**

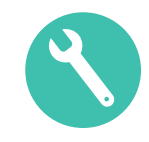

#### Configuration

– Admin > Configuration > Objects > Create New Object

| Objects ><br>Create Object ? |                 |   |
|------------------------------|-----------------|---|
| Details 😮                    |                 |   |
| Object Label*                | E.              |   |
| Object Plural Label*         |                 |   |
| Object Name*                 |                 | c |
| Status                       | Active 🗸        |   |
| Source                       | < Custom        |   |
| Data Store                   | High Volume 🗸 👔 |   |
| Description                  |                 |   |
|                              |                 |   |

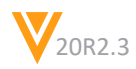

## **Integration Query Object Rules**

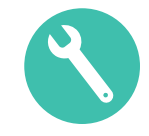

#### • Overview

- Integrations query object rules are used to define rules that restrict the data or documents sent to a target vault in HTTP callbacks associated with Spark integrations
- Query object rules are a rule type within Integration Rules where the existing field rule SELECT data or documents
- The new query object rule can filter the data further with a WHERE filter clause using Criteria VQL

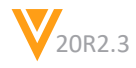

### Exclude Security Overrides Referencing Auto-Managed G Groups When Migrating Document Fields

- Overview
  - When migrating document fields, Vault does not include security overrides that reference Auto-Managed Groups in configuration migration packages

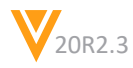

## Merge Fields Token Character Length Increase

G

- Overview
  - This total length of a Merge Field token in Microsoft Word DOCX files has been increased to a maximum of 1,000 characters to make it easier to use referencing fields in related object records

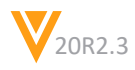

# Expand Sibling Record State Check Entry Action Control of All Applications

#### Overview

 The lifecycle entry action 'Check Sibling Records' before updating related record, which validates that all the siblings of a record are in the same state or group of states before changing the state of a related record, is now available in all Vaults

#### • Use Case

 This configuration option is ideal for actions where an organization wants the related record to change states once all actions are complete

#### Configuration

- Admin > Configuration > Object Lifecycles > [Lifecycle that applies to the "sibling" object]
  - Click into the lifecycle state that you want all sibling records to be in when you change the related record state
  - Add the Check sibling records before updating related record entry action
  - Under All sibling records in lifecycle state, select one or more lifecycle states of records that you want to check
  - Under Related Object, select the related object that you want to move to a new state. The object must be related through an outbound relationship, either Parent or Reference
  - Select the Target State for the related object
  - Click Save

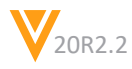

## Show Current Time in Overlays

#### Overview

 In order to provide a more compliant way to track documents exported from Vault, Document Overlays can now be configured to display the current time and time zone by utilizing the new \${currentTime\_v} token

Considerations

- The token will display the user's time zone
  - Time format can be 12-hr or 24-hr depending on user's locale and Vault format setting

#### • Use Case

 The full date and time the rendition was downloaded from Vault can be capture by utilizing the current time token along with the existing current date token

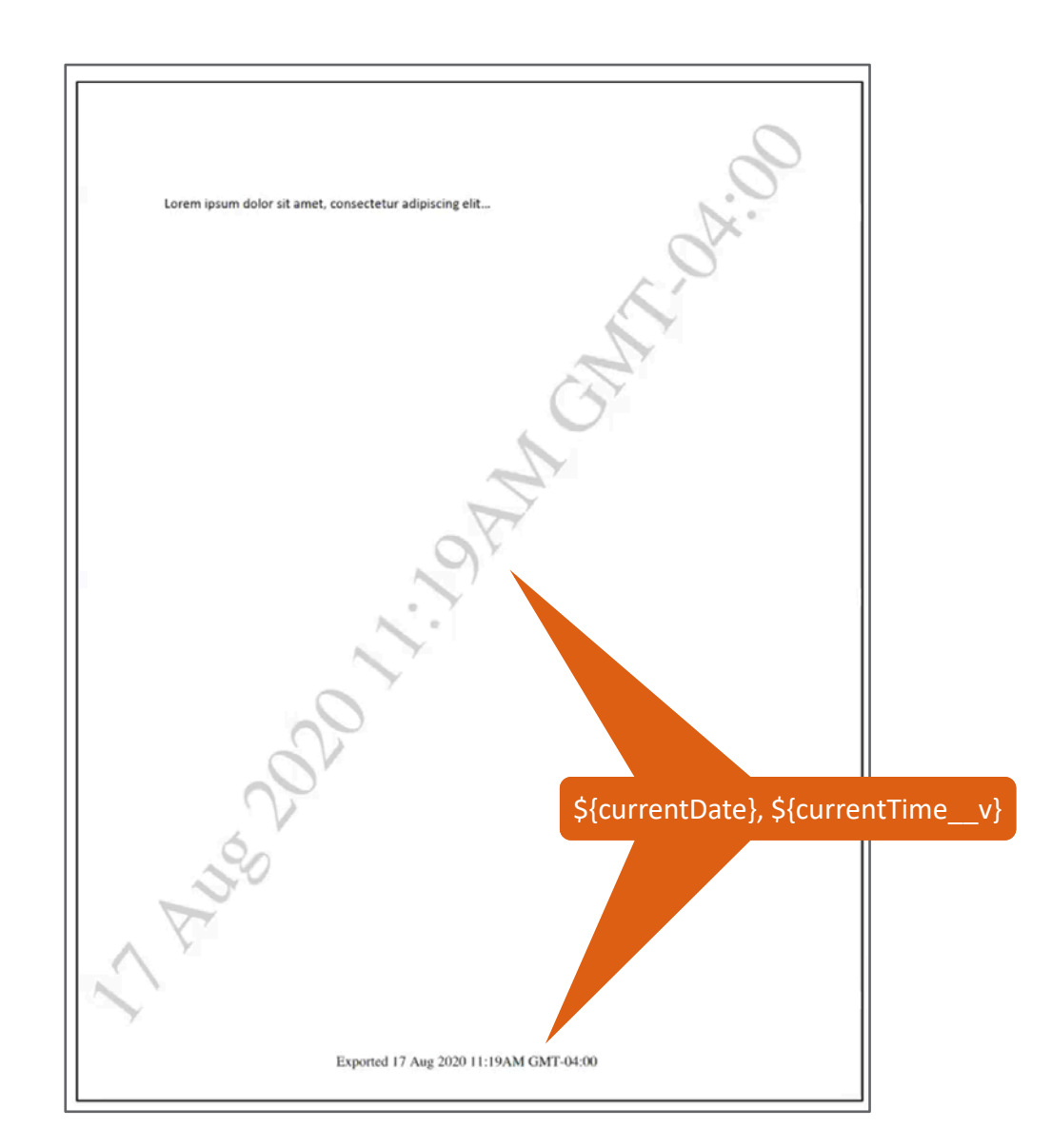

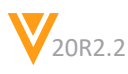

## **Show Current Time in Overlays**

#### Configuration

- Admin > Business Admin > Overlays > [Overlay] > Edit
- Learn more about managing **Overlays**

| Overlay<br>Curr | Templates ><br>ent Status 🕜 |                                               |   |
|-----------------|-----------------------------|-----------------------------------------------|---|
| Deta            | uils<br>Name *              | Current Status                                | ] |
|                 | Header                      |                                               | 0 |
|                 | Diagonal Watermark          | <pre>\${currentDate}, \${currentTime_v}</pre> | Θ |
|                 | Footer                      |                                               | 0 |

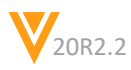

## Show Current Time in Overlays

| Business Admin Logs                | Users & Groups Configuration Operations Deployment Connections Settings | VAULT 🤅                 |
|------------------------------------|-------------------------------------------------------------------------|-------------------------|
| DOCUMENT SETUP                     | Document Types 🚱                                                        |                         |
| Document Types                     |                                                                         | Expand all Collapse all |
| Document Fields                    |                                                                         |                         |
| Field Dependencies                 | Photo Shoot Proofs (photo_shoot_proofs_c)                               |                         |
| Field Layout                       | Claims Document (claims_documentc)                                      |                         |
| Rendition Types                    | Event Material (event_material_v)                                       |                         |
| Searchable Object Fields           | InDesign Component (indesign_component_v) ♥                             |                         |
| Desument Tass                      | Material (material_c)                                                   |                         |
| Document lags                      | VSUK Spark Document (vsdk_spark_document_c)                             |                         |
| Rendition Profiles                 |                                                                         |                         |
| OBJECT SETUP                       | Component (component c)                                                 |                         |
| Objects                            | Campaign Toolkit (campaign_toolkit_c)                                   |                         |
| REPORT SETUP                       | License File (license_file_c)                                           |                         |
| Report Types                       | Health Authority Form (health_authority_form_v)                         |                         |
| Report Views                       | Compliance Package (compliance_package_v)                               |                         |
|                                    | 2301 CVM Animal Health (2301_cvm_animal_healthc)                        |                         |
| QUEUE SETUP                        | Multichannel Presentation (engage_presentation_v)                       |                         |
| Queues                             | li Multichannel Slide (slide_v) ♥                                       |                         |
| CHECKLIST SETUP                    | Email Template (email_template_v)                                       |                         |
| Checklist Types                    | Master Email Fragment (master email fragment v)                         |                         |
| VALUET NAVIGATION                  | Template Fragment (template fragment v)                                 |                         |
| Page Linke                         |                                                                         |                         |
| Fage Links                         |                                                                         |                         |
| Tabs                               |                                                                         |                         |
| BUSINESS LOGIC                     |                                                                         |                         |
| Document Lifecycles                |                                                                         |                         |
| Document Lifecycle Stage<br>Groups |                                                                         |                         |
| Multi-document Workflows           |                                                                         |                         |
| Object Lifecycles                  |                                                                         |                         |
| Object Lifecycle Stage<br>Groups   |                                                                         |                         |
| Object State Types                 |                                                                         |                         |

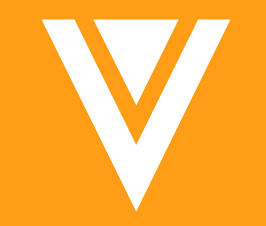

## Resources

## Resources

- Contact your Customer Success Manger or Managed Services Consultant
- Email: <u>VaultCustomerSuccess@veeva.com</u>
- 20R3 Release Kit: <u>https://www.veeva.com/products/commercial-vault-release-presentations/</u>
- Vault Resource Library: <u>https://support.veeva.com/hc/en-us/articles/360013243773-</u> <u>Veeva-Vault-Educational-Resource-Library</u>
- Veeva & U: <u>https://www.veeva.com/eu/commercial-hub/medical-innovation/</u>
- Vault Help: <a href="http://vaulthelp2.vod309.com/wordpress/">http://vaulthelp2.vod309.com/wordpress/</a>

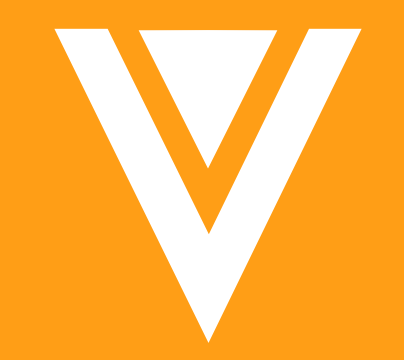

# Thank you